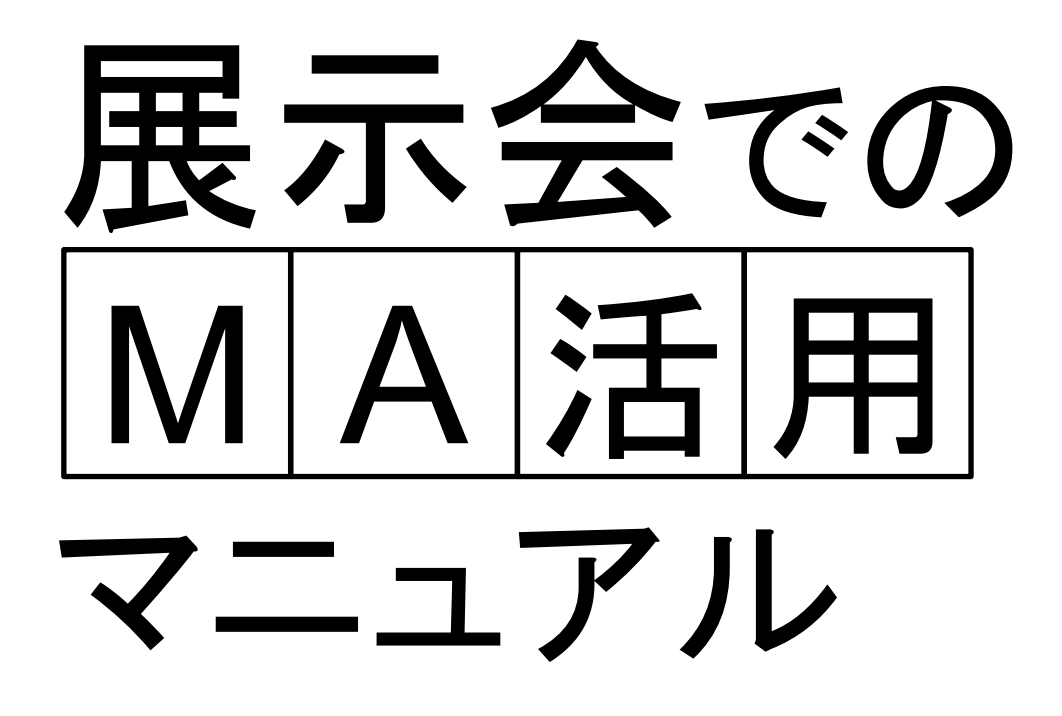

# BowNowを活用して 展示会の効果を最大化させる方法

Mtame株式会社 BowNow活用チーム [

著

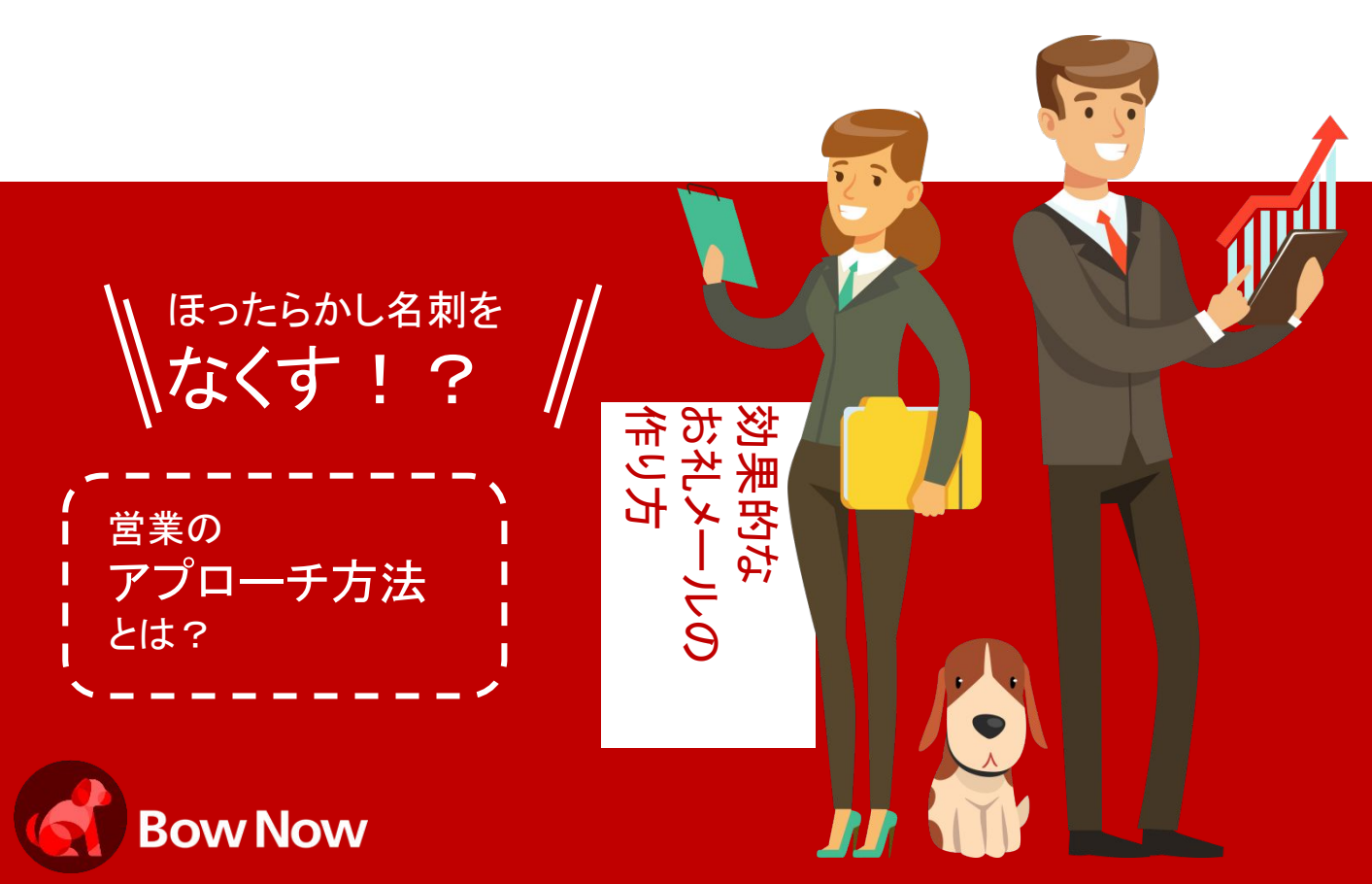

# はじめに

# その展示会名刺、 1ヵ月後には営業から放置されてませんか?

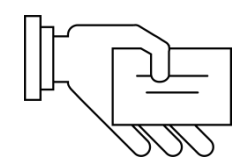

多忙な営業部門は、多くても2回程度の電話で"アツい"か"アツくない"かを精査していくので、"アツい"以外の9割以上の名刺は 机の引き出しの中にしまわれてしまうこともめずらしくありません。

展示会の来場者の中には、商品・サービスをすぐに欲しいと考えている「今すぐ客」、比較検討をしていたり良いものがあれば検討しようかという「お悩み客」、そしていつか来るタイミングのために情報だけを集めている「そのうち客」や「まだまだ客」がいます。

この中で、営業が喜んで追客したいと考える"アツい"のは、一番検討度の高い「今すぐ客」だけです。

しかし問題は、営業が"アツい"と判断しなかった残り9割以上の見込客です。 営業としては、決まりそうもない「そのうち客」をずっと追い続ける時間はありません。

つまり、せっかく展示会で集めた見込客の名刺の9割以上が"ほったらかし名刺"になってしまうということです。

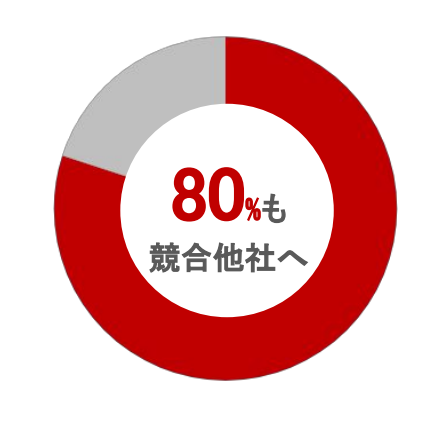

#### ほったらかし名刺の80%は競合他社に!?

営業担当が放置した見込み顧客のうち、約8割が2年以内に競合他社に 流れているということが、米国のアドバイザリー会社であるシリウスディシ ジョンの調査でわかりました。

しっかり追客をしていれば自社から製品を購入してくれたかもしれない顧 客が、そのまま放置することによりライバル企業に渡ってしまうということ です。

果たしてこの状態は、展示会本来の目的を達成しているといえるのでしょうか。

MAを活用してほったらかし名刺をなくそう!

# もくじ

| Chapter 1 | 目標設定と期間          | - | - 4 |
|-----------|------------------|---|-----|
|           |                  |   |     |
| まずはROAS   | で目標売上を決めよう       |   | 4   |
| 目標売上(KG   | I)から逆算してKPIを決めよう |   | 5   |
| 売上(KGI)構  | 成の比率を考えよう        |   | 6   |
| 指標(KPI)を普 | 8門別に落とし込もう       |   | 6   |
| 目標達成まで    | の期間を決めよう         |   | 7   |

| Chapter 2 | 目標管理体制          | — 10   |  |
|-----------|-----------------|--------|--|
|           |                 |        |  |
| 目標の管理体    | 制を明確にしよう        | ——— 10 |  |
| BowNowのAE | Mテンプレートで進捗管理しよう | 11     |  |

| Chapter 3 | アプローチ設計                 | <br>12 |
|-----------|-------------------------|--------|
|           |                         |        |
| 名刺ランクを言   | 没定しよう                   | <br>12 |
| 追客ルールを    | 決めておこう                  | <br>13 |
| フォローアップ   | <sup>ペ</sup> セミナーを開催しよう | <br>15 |
| お礼メールを配   | 配信しよう                   | <br>16 |
| 営業トークスク   | フリプトを作ろう                | <br>22 |

- 24

## Chapter 4 BowNowの設定方法

| 設定の流れを理解しよう     | <br>24 |
|-----------------|--------|
| トラッキングコードの発行・設置 | <br>25 |
| 営業アカウントの発行      | <br>27 |
| グループとタグの設計      | <br>28 |
| フォーム作成          | <br>30 |
| リード登録           | <br>43 |
| メール配信           | <br>48 |

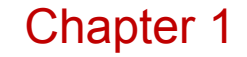

# 目標設定と期間

展示会はリードを獲得する施策と しては最大級の施策ですが、その 分、掛かる予算も膨大です。 より展示会の費用対効果を改善していくに は、正しい目標設定を立てて、常に改善して いく必要があります。

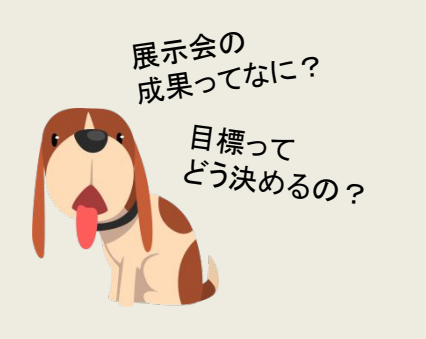

## まずはROASで目標売上を決めよう

今回は、費用対効果の高い広告を見極める指標として「ROAS」から必要な売上を導き出していきましょう。

企業によって、売上のうち何%を広告費に充てるかという割合は異なりますが、どの広告がどのくらいの割合で実際の売上に繋がっているのか?までしっかり把握しておくことはマーケティング計画を立てるうえで重要です。

もし、会社として目指すべきROASの数値が決まっていないのであれば、BtoB企業では、だいたい500~1,000%のあたりを目指 すとよいでしょう。

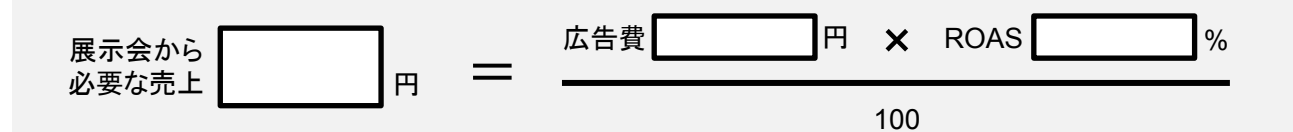

例)出展費用200万円、施工費150万円、雑費50万円掛かり、広告費は400万円となった。 ROASは500%とすると...

(広告費)400(万円)×(ROAS)500(%)÷100 = (必要な売上)2,000(万円) となる。

#### 今回はROASだけで売上目標を決めましたが、展示会での売上傾向がわかってきたらROIと組み合わせて考えると、より精度の 高い目標を立てることができます。

※ROI(Return on Investment)とは、かけた広告費に対して得られた利益を%で表したものですROASが売上、ROIが利益と覚えよう。

#### ROASとは

ROAS(Return On Advertising Spend)とは、かけた広告費に対して得られた売上を%で表したものです(広告費の何%売り上げが上がったか)。計算式は「ROAS=広告経由の売上÷広告費用×100(%)」となります。

メリット

売上に対する貢献度がわかるためROASの高い広告の予算配分を増や すなどの施策が取りやすくなる

| デメリット |  |
|-------|--|
|       |  |

いくらROASが高くて売上金額が高くても利益はマイナスということもあるため、ROASだけを見て喜ぶのは早計

## 目標売上(KGI)から逆算してKPIを決めよう

目標売上が決まったら、逆算してKPIを決めていきます。この計算には「平均単価」「受注率」「案件化率」「アポイント率」の4つの 自社数値を知っておく必要があります。

Web問い合わせ、既存顧客からの紹介、代理店からの紹介、広告、テレアポなど、展示会以外の施策でも4つの数値がわかるように営業部で管理しておきましょう。効率のよい施策が何か判断する材料になります。

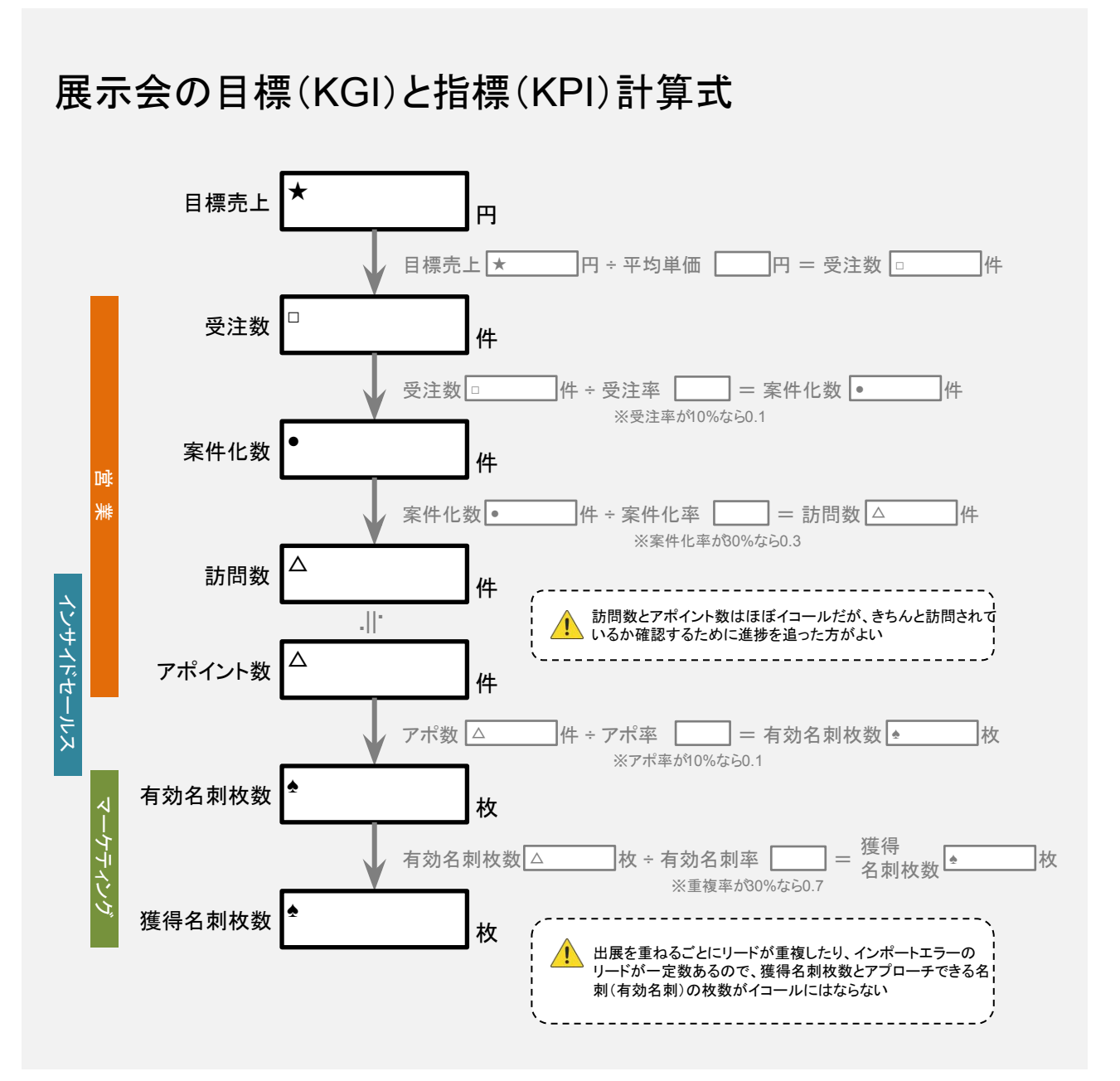

#### 数値の目安

始めて展示会に出展する場合は、「平均単価」「受注率」「案件化率」「アポイント率」は通常のお問い合わせからのパーセンテージを参考にして考えましょう。それでもわからないという方は、同業界の平均数値を当てはめましょう。

例) IT業界 : 受注率 ...5~15%、案件化率 ...10~40%、アポイント率 ...5~20%

ただし、目安は業界、商材、単価、リードタイムによって大きく変わりますので、なるべく自社の数値で計算しましょう。

## 売上(KGI)構成の比率を考えよう

KGIとKPIが決まったら、次に展示会の受注構成を考えていきます。

展示会の来場者にはニーズが顕在していて受注時期も確定している「今すぐ客」と、課題は明確になっているが時期が未定の 「お悩み客」、ニーズはあるが自社への必要性を感じていない「まだまだ客」「そのうち客」がいます。

名刺を交換したらそれぞれにランクを付けて管理し、Aランクは営業が、B・Cランクはインサイドセールスがアプローチするなど、 担当部署を決めておくとよいでしょう。

その際、売上構成比に合わせて、アポイント数のみ営業とインサイドセールスで振り分ける必要があります。インサイドセールスの組織がない場合は振り分けずにそのまま指標とします。

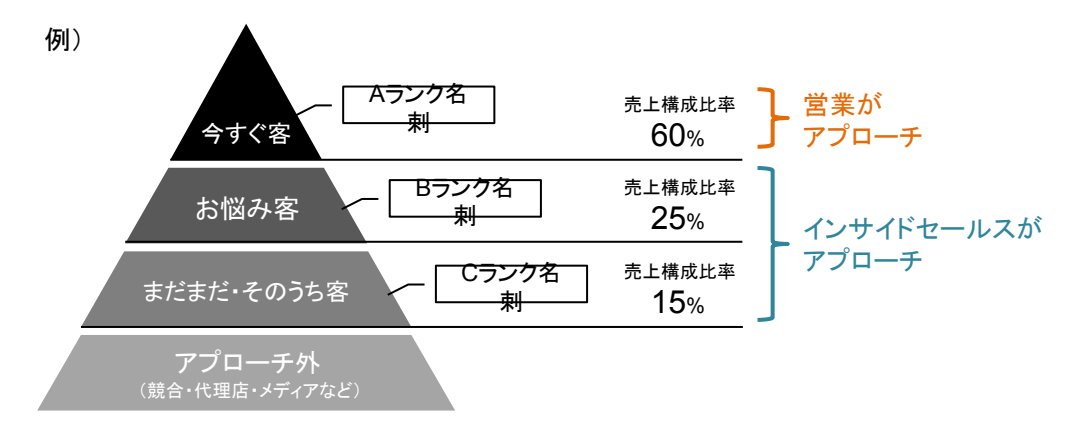

## 指標(KPI)を部門別に落とし込もう

目標売上については全部門で責任を持って追う指標となります。

しかし、最終的には営業部の責任者がウォッチするようにした方が上手くいくケースもあります。展示会の場合、運営を主導する のがマーケティングの担当者であることが多いので、その担当者に売上目標が設定されることもありますが、アプローチ活動につ いて営業部に意見はできますが指示することはできないので、数値の異常に気付いても営業のプレイヤーに温度感が伝わらず、 やきもきしたり、なあなあになってしまう懸念点があります。また、営業部のプレイヤーがウォッチすることになっても、長期に渡っ て他者の売上を自分ごとのように管理することは難しいので、直接的に管理できる営業責任者が適任なのです。

|                                                                                                    | 営業責任者                                                |                |
|----------------------------------------------------------------------------------------------------|------------------------------------------------------|----------------|
|                                                                                                    | 売                                                    |                |
| マーケティング                                                                                                    | インサイドセールス                                            | 営業             |
| 有効名刺枚数                                                                                                    | 有効アポイント数(B·C名刺)<br>件                                 | アポイント数 (A名刺) 件 |
| お礼メールの開封率<br>%                                                                                                    | ~~~~~~~~~~~~~~~~~~~~~~~~~~~~~~~~~~~~                 | 訪問数 件          |
| お礼メールのクリック率 %                                                                                                    | IT C 7 o                                             | 案件化数 件         |
| アクション件数                                                                                                    < | インサイドセールスの組織がない場合は、<br>アポイント獲得の行動をしている部署に付<br>けましょう。 | 受注数<br>件       |

※アクション件数は、お礼メールからの資料ダウンロード数、お礼メールへの返信数、展示会後のフォローアップセミナーの申し込み数などを設定します。

## 目標達成までの期間を決めよう

目標達成までの期間は、商材のリードタイムによって異なります。しかし、平均リードタイムが年単位でない限り、上手くいっている 会社は目標売上の半分を半年以内に受注しているようです。

あくまで参考値ですが、平均リードタイムを基準にして、リードのランクごとに下記のような計算で目標達成期間を設定することもできます。

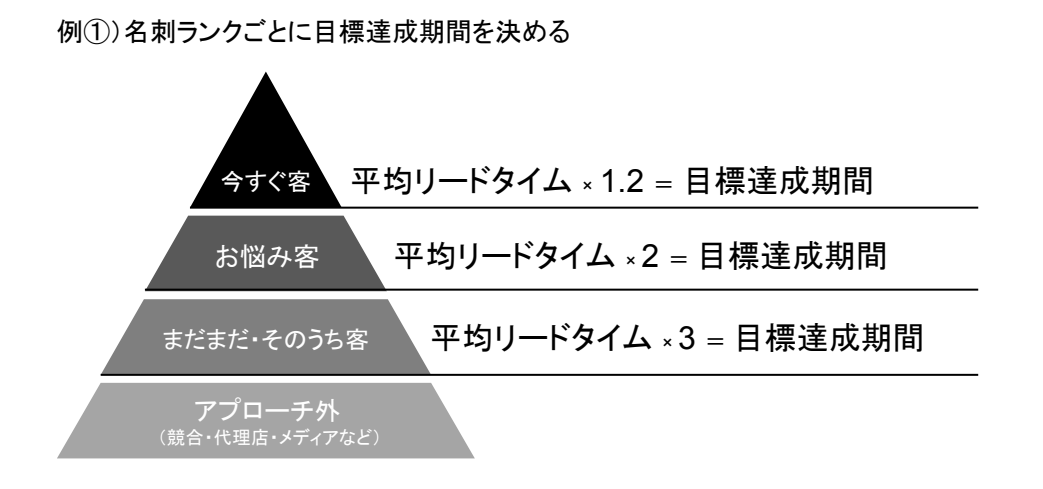

他にも、全体の目標達成期間を決めて、進捗率を設定していくやり方もあります。

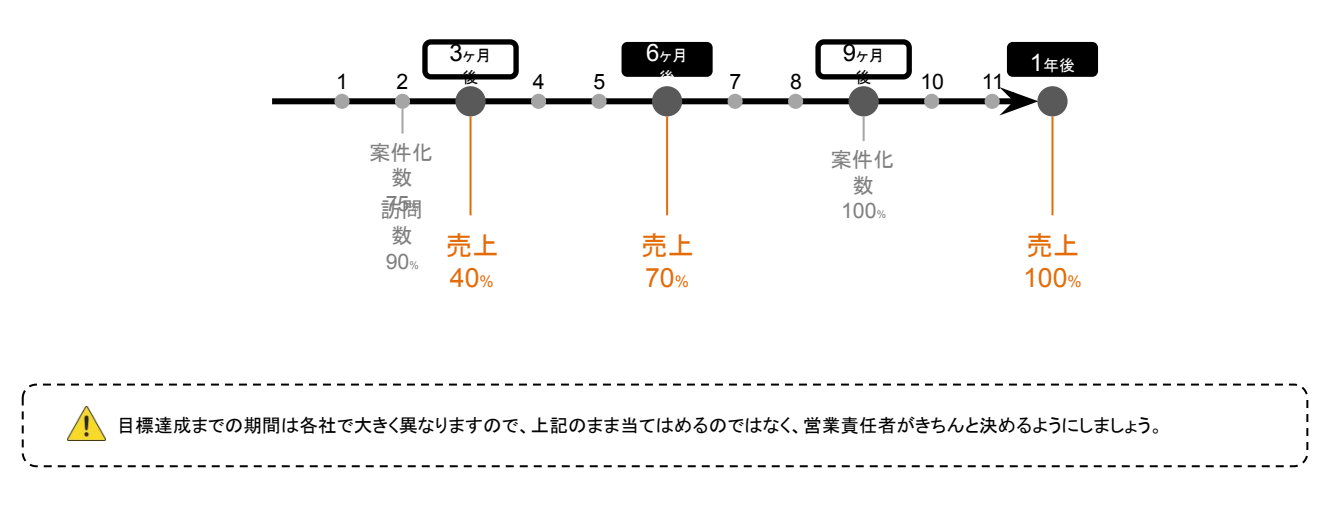

例(2)全体で目標達成期間を決める

# ▶ 目標確認シート

設定期間ごとにこのシートを使ってミーティングをおこないましょう。ミーティングでは指標の進捗や、各部門が提供した リードの質について提供元にフィードバックをおこないます。

### マーケティング

|             | 1週目 | 2週目 | 1ヶ月後 |
|-------------|-----|-----|------|
| 有効名刺枚数      |     |     |      |
| お礼メールの開封率   |     |     |      |
| お礼メールのクリック率 |     |     |      |
| アクション件数     |     |     |      |

×- +11

### インサイドセールス

|              | 2週目 | 3週目 | 1ヶ月後 | 2ヶ月後 | 3ヶ月後 | 半年 | 1年後 |
|--------------|-----|-----|------|------|------|----|-----|
| 有効アポ数(B·C名刺) |     |     |      |      |      |    |     |
| アポ見込み数       |     |     |      |      |      |    |     |
| 顕在化数         |     |     |      |      |      |    |     |

|              |     | 営   | 業    |      |      |    |     |
|--------------|-----|-----|------|------|------|----|-----|
|              | 2週目 | 3週目 | 1ヶ月後 | 2ヶ月後 | 3ヶ月後 | 半年 | 1年後 |
| アポイント数 (A名刺) |     |     |      |      |      |    |     |
| 訪問数          |     |     |      |      |      |    |     |
| 案件化数         |     |     |      |      |      |    |     |
| 受注数          |     |     |      |      |      |    |     |

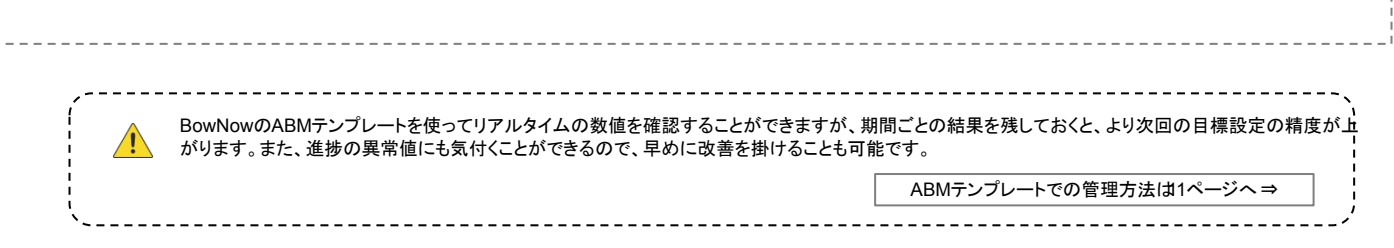

## Chapter 2

# 目標管理体制

目標を決めるだけではそのうち風 化してしまいます。各部門で常に 意識してもらうためには管 理体制を整えることが重要です。また、他部 者からフィードバックをもらうことで認識のズ レを解消することも、目標を達成するには必 要です。

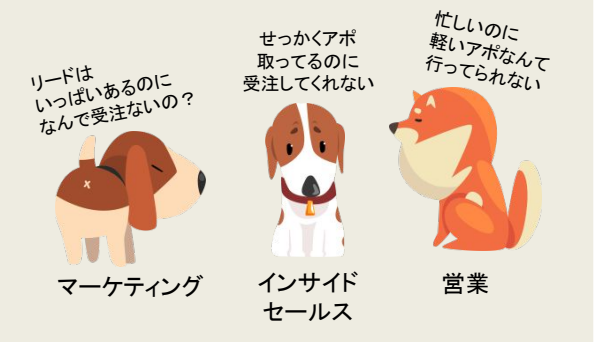

## 目標の管理体制を明確にしよう

マーケティング部は展示会担当者を決めるだけで明確になりますが、インサイドセールスと営業は時間が経つにつれ案件のリード獲得元を気にしなくなり、自身の数字構築のみに思考が移ってしまうのは仕方ありません。

そのため、売上や営業全体のKPI進捗については営業責任者が管理し、インサイドセールスの責任者と、マーケティングの展示 会担当者で話し合いをした方が改善に繋がりやすいです。

その際、営業はインサイドセールスにアポイントの質をフィードバックし、インサイドセールスはマーケティングにリードの質をフィー ドバックするようにしましょう。展示会担当者はこの内容と目標と指標の進捗を加味して、次回の出展を検討します。

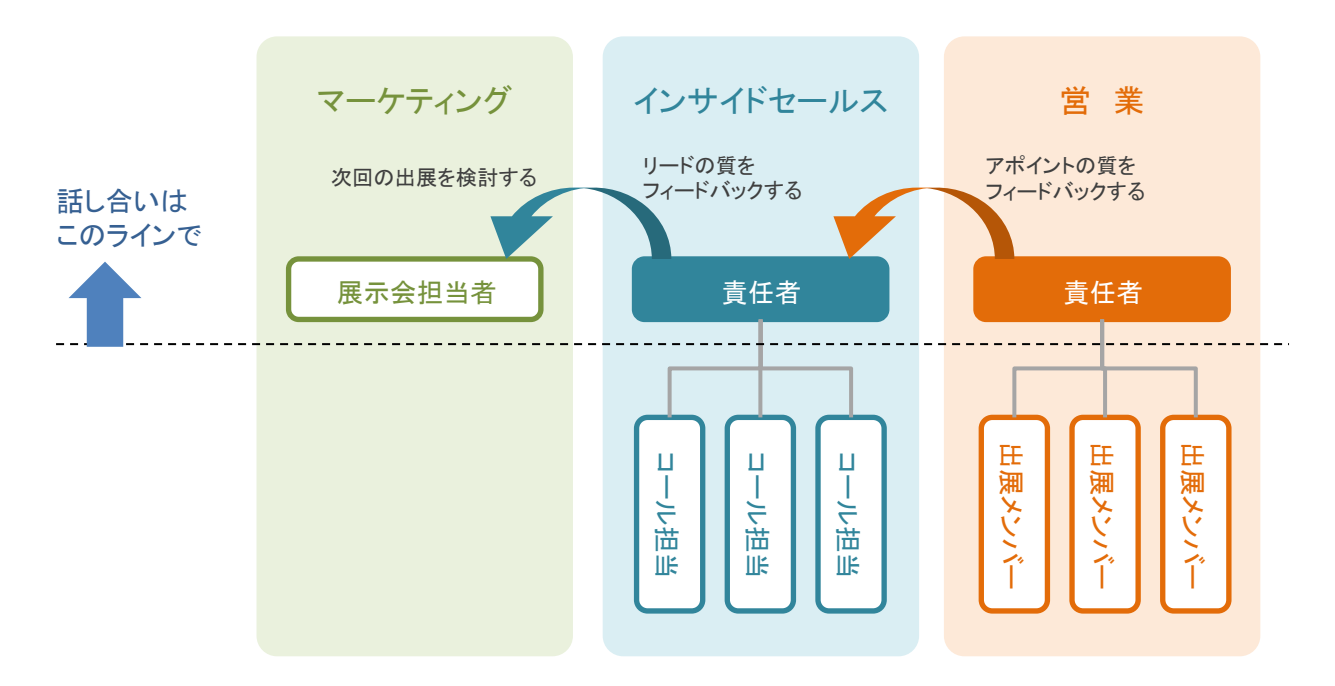

BowNowのABMテンプレートを使えば、各指標のリアルタイムの数値を確認することができ、アプローチ業務もスムーズになります。

|                                                                           | マーケティング                      |
|---------------------------------------------------------------------------|------------------------------|
| 〇、<br>検索条<br><u>件</u>                                                     | グループ: <del>新規案</del>         |
| 検索画<br>■<br>「<br>「<br>「<br>「<br>「<br>「<br>「<br>「<br>「<br>「<br>「<br>「<br>「 | 検索結<br>╄全1000(件中) 25 ▼ 《 < 1 |

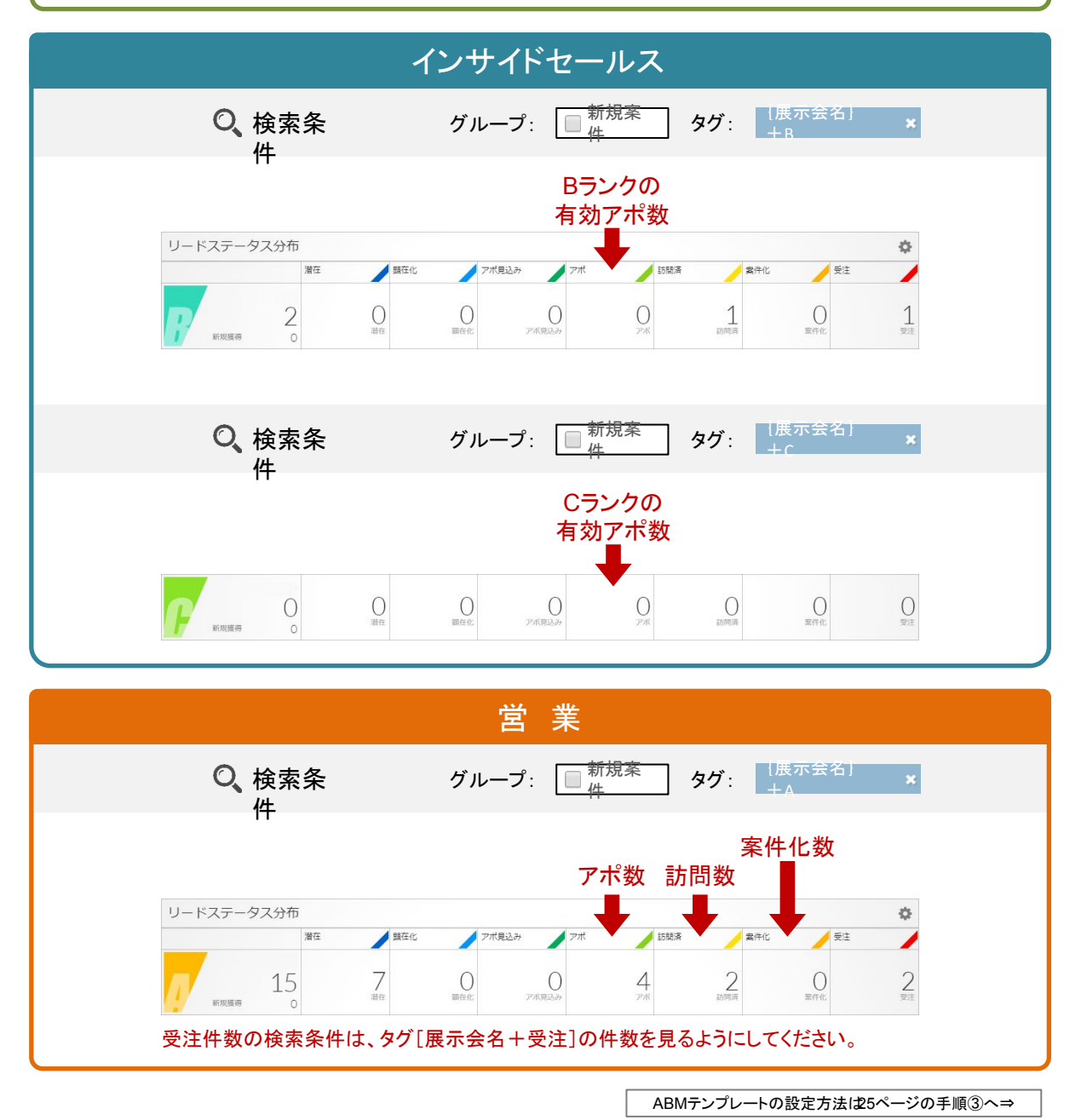

## Chapter 3

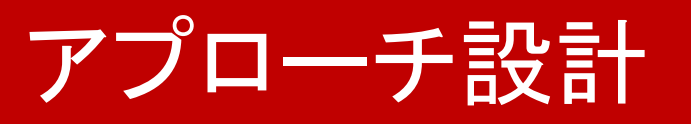

近年、営業活動は嫌われる傾向 にあると言われてます。しかし、それは最適な人に最適なアプロ ーチができていないからなのです。今すぐ営 業して欲しい人もいれば、まだいらないと 思っている人もいます。それらのタイミングを BowNowを使って嗅ぎ分けることで、効率よ く営業ができるようになります。

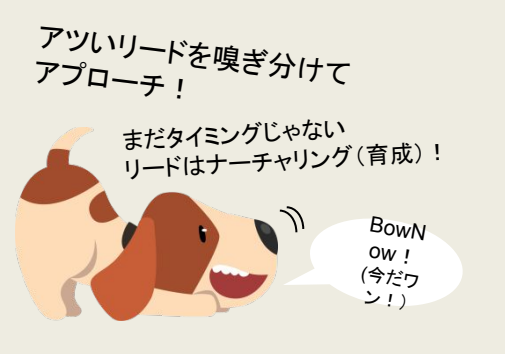

## 名刺ランクを設定しよう

展示会の来場者は基本的には情報収集に来られています。しかし、導入のタイミングは人によってバラバラです。今すぐ客もいれ ば、お悩み客、まだまだ客などもいます。タイミングが違うのに、一様に同じタイミングでアプローチをするのは嫌われる原因にな ります。

そこで、獲得名刺をタイミングと条件でランク分けをし、今すぐ欲しいと思っている人からアプローチできるようにする必要があります。

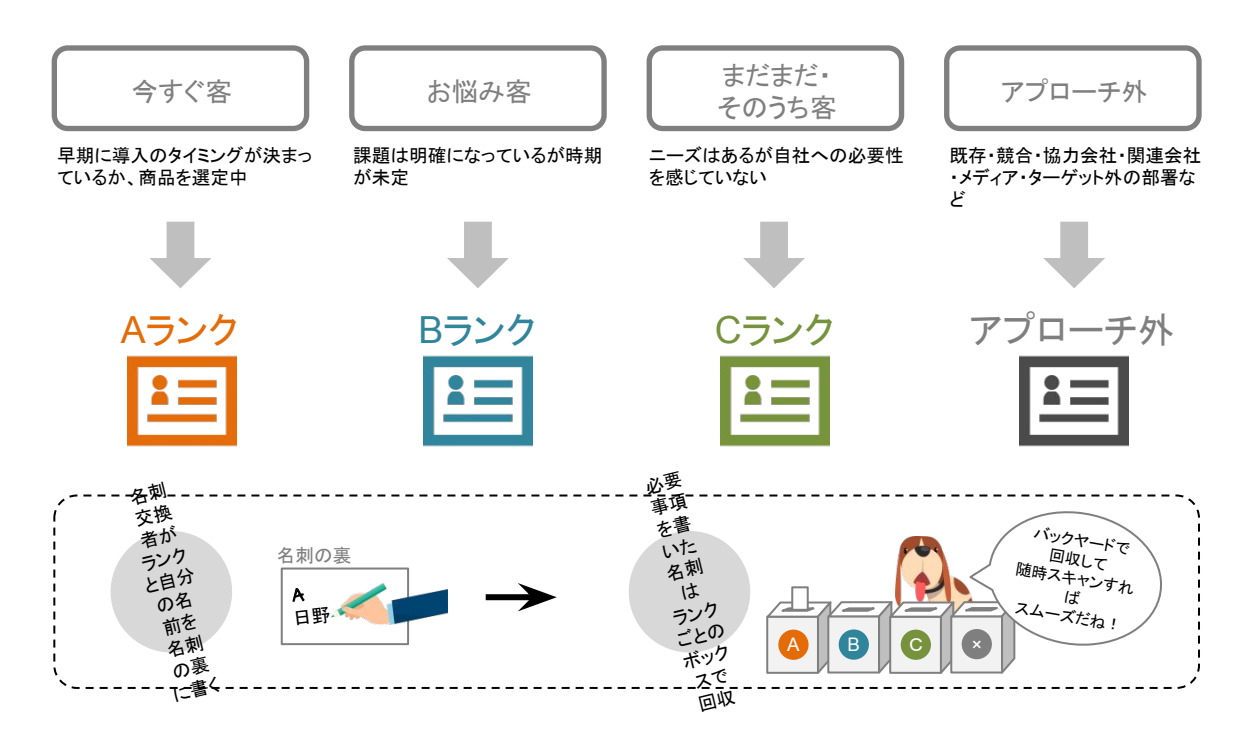

ランク条件にはタイミング以外にも、役職・業種などのポテンシャルを掛け合わせている会社もあります。自社に最適な条件を考 12 えましょう。また、ランク条件は印刷してバックヤードにも貼っておき、正確に分別される工夫も必要です。

## 追客ルールを決めておこう

営業が展示会に本気で取り組めば取り組む程、アプローチ活動をしていく中で、営業同士やインサイドセールス、マーケティング 担当者の間で様々な問題が起こるため、あらかじめ問題を避けるためのルールを取り決めることが大切です。

ここでは、よくある問題と解決するためのルールをご紹介するので参考にしてみてください。

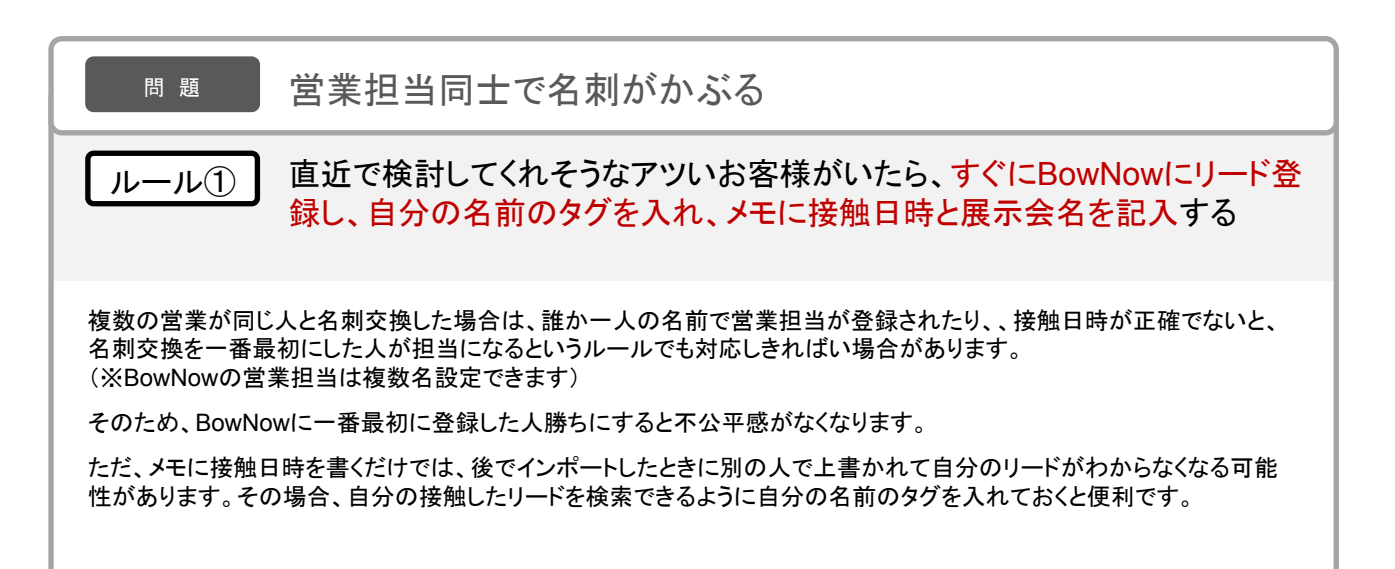

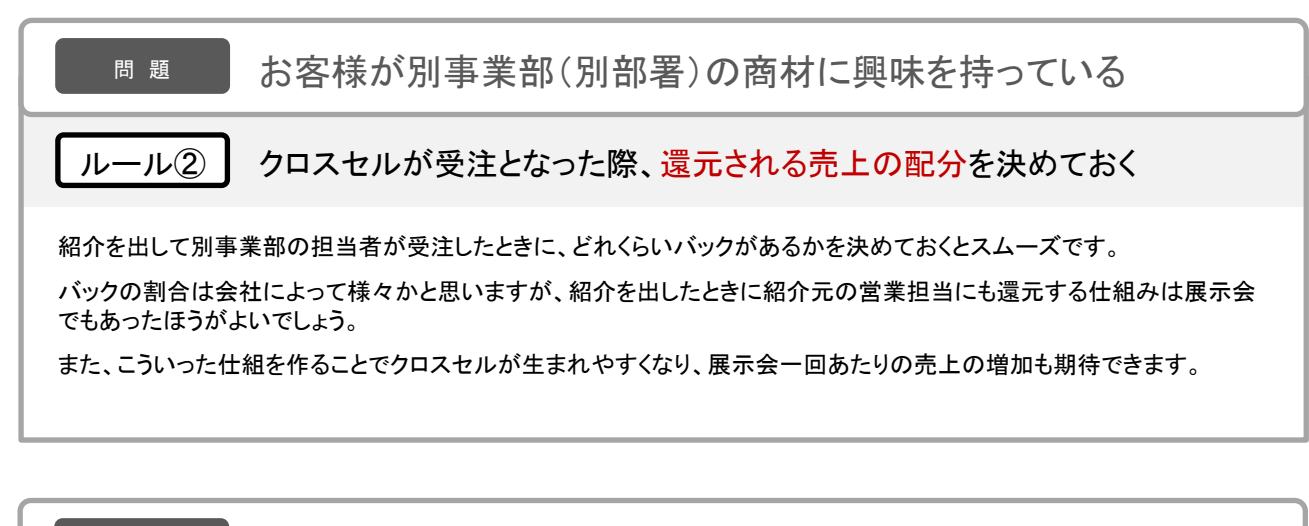

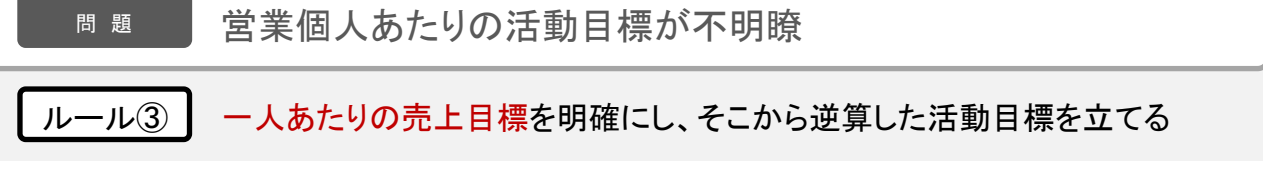

営業部全体の売上や受注数、案件化数、訪問数は6ページ目で決めました。その数値を営業一人一人に割り振りましょう。割り振る際に目標数値ピッタリで計算すると未達で終わる可能性が高くなるので、個人に落とし込む際は1.2倍の目標数値に設定するとよいでしょう。また、割り振る際に出場日数なども加味するとより公平性が増します。

問題

展示会中のお問合せ対応で不平等が生じる

ルール④ プル施策から割り振られる案件数が平等になるように管理する

展示会でオフィスを空けている際に電話やメールでお問い合わせがあると、その場にいる営業担当が対応することになり、結果的に展示会に参加しているメンバーよりも会社に残っている担当者のほうが多くの案件を獲得してしまう場合があります。

「こんなに展示会で頑張ったのに社内にいたほうがいいじゃん…」と営業担当が思わないために、プル施策からの案件数 を管理し、最終的な案件数が平等になるようにしましょう。

展示会の効果を最大化するためには、展示会がメリットがある施策だと営業担当に思ってもらうことも重要です。

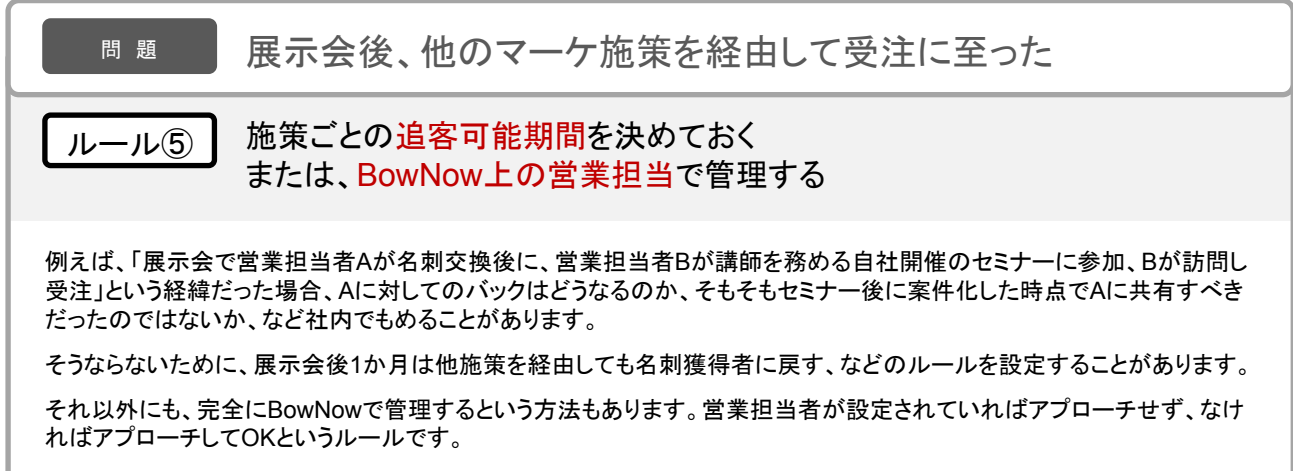

その場合、もし追客中でも設定がなかった場合は、更新していない営業担当に責任があり、他の担当者が訪問し受注して も配分をもらえないという仕組みにしている会社もあります。

問題 追客したいリードが他部署の既存顧客だった

#### ルール⑥ 導入している部署と別事業部のリードなら追客OKにする

追客したいリードが、既存顧客だったけどアツいというケースもあります。

この問題は2つのケースがあり、既存顧客が大手の場合、部署ごとに決済が分かれていて、事業部単位で商品の導入が なされる場合と、自社の営業部門が商材ごとに営業組織があり、別事業部の商材が既に導入されている場合です。

前者の場合、もし自社の顧客担当が同じ商材を扱っている部署であれば、営業担当に共有し、同行するか、同行せずに 受注した場合にバックだけもらうのか、特に還元しないのか、などのルールを定めておきましょう。

後者の場合、他部署の既存顧客だった場合、別商材を取り扱っている事業部の既存であれば、そのまま自部署で追客す るというルールでもよいかもしれません。

※企業単位で担当者がつく場合は該当しません。

これらのルールは問題が起こってから営業部に展開しても、不利益を被る方は納得しづらいものです。展示会開催前に全体に周 知しておくことが重要です。

また、営業部でのルールはマーケティング部が決めるのではなく、営業責任者が決めるようにし、それを展開するようにした方が よいでしょう。

同様に、あらかじめ不測の事態を想定しても、すべての問題が解消される訳ではありません。アプローチ中に想定外の問題が起 14 こった場合も、個人間で解決しようとせず、営業責任者の判断をあおぎ、全体へ周知するようにしましょう。

## フォローアップセミナーを開催しよう

Aランク名刺はアポイントの日程調整のお話しからできますが、BランクとCランクの名刺はナーチャリング(育成)活動が必要です。

取り組みやすいのはメールを使ったナーチャリングですが、展示会リードにはフォローアップセミナーもおこない、効率的にステー タス(購買意欲)を高めましょう。

セミナーの集客期間も必要なので、お礼メール配信日から3~4週間後に開催するとよいでしょう。

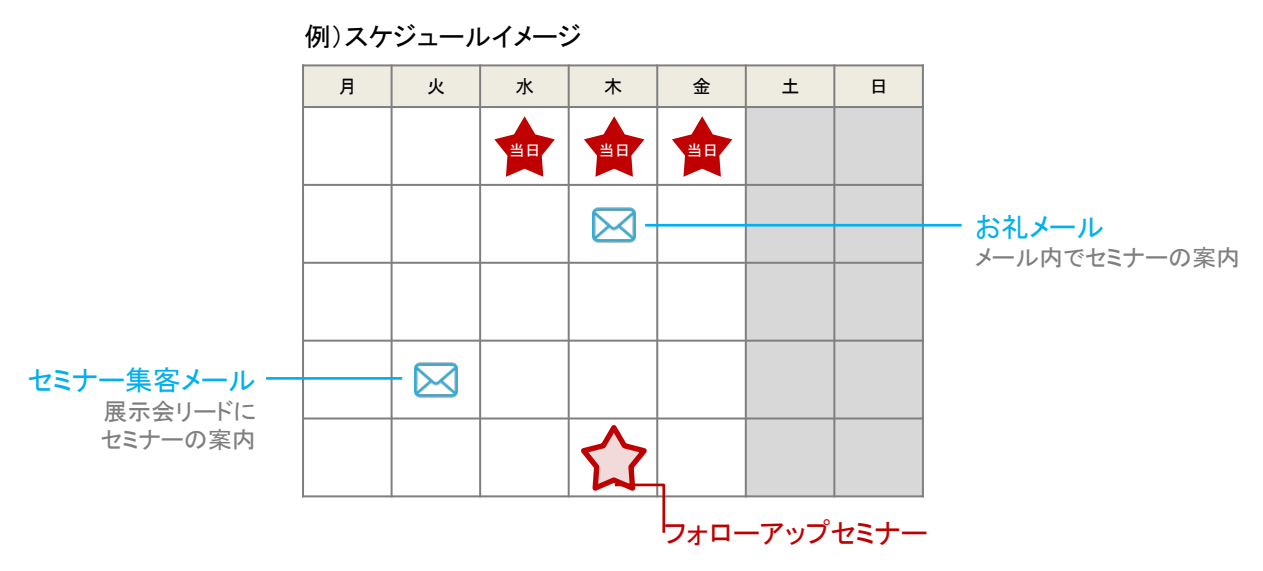

※獲得名刺枚数やハウスリストが増えると、開催日を早めることができるようになります

フォローアップセミナーは、Bランクにクロージングセミナー、Cランクにノウハウセミナーを案内すると、より見込み顧客が求める情報にマッチした内容を案内できるようになりますが、最初から同時に開催することは難しいので、まずは短期的に成果を見込める クロージングセミナーをBランクとCランクに対して開催していきましょう。上手く回りだしたらランクごとに合ったセミナーを開催して いくとよいと思います。

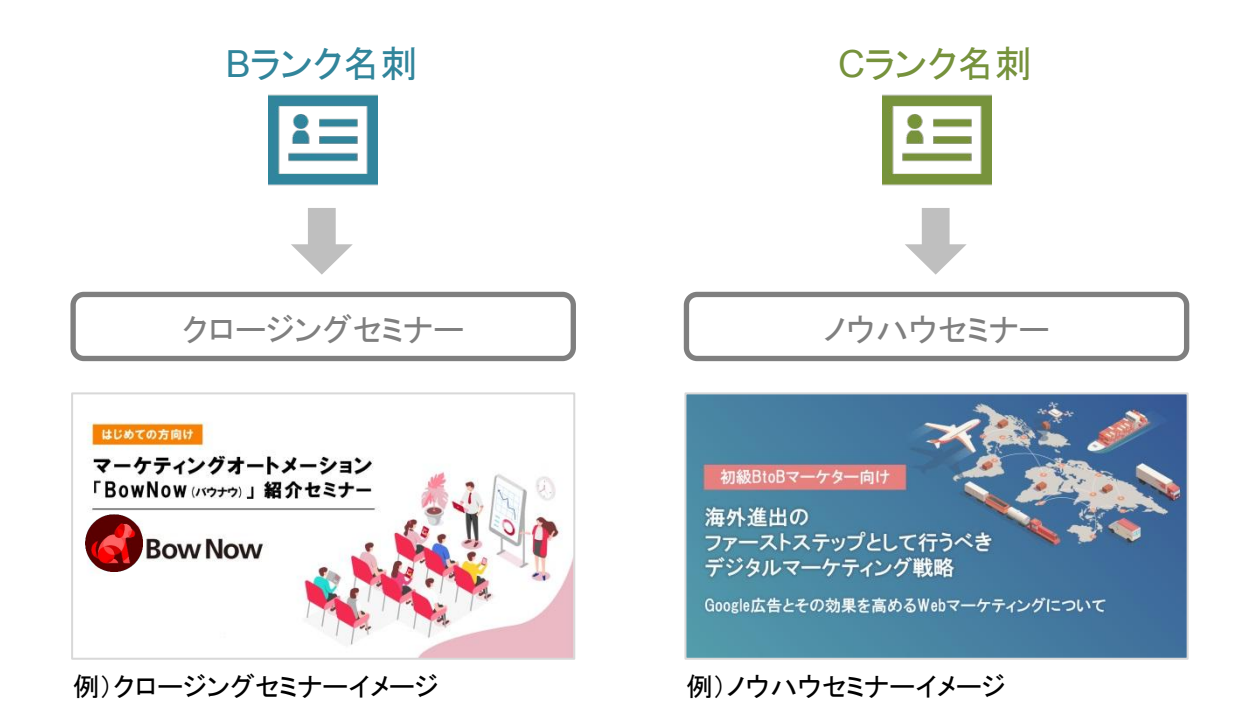

## お礼メールを配信しよう

お礼メールは名刺ランクごとに内容を送り分けた方が効果的です。 さらに、アプローチは名刺ランクが高く、メールの反応があったリードから連絡すると効率がよくなります。

また、メールを配信する際は、きちんと目標と目的を決めてから配信しましょう。 目的が明確になるとメールで訴求する内容もわかりやすくなるので効果も高まることが期待できます。

目標とする数値は、業界や来場者の属性などによって大きく変わるので、展示会の主催会社の担当者に平均値などを聞いてす り合わせるのも手です。一般的には、展示会などのリードに一斉メールを送った場合、開封率は35~45%、クリック率は 10~20%で前後することが多いです。

基準とする数値がわからない場合は、まずはこの数値を参考に目標を立てみましょう。

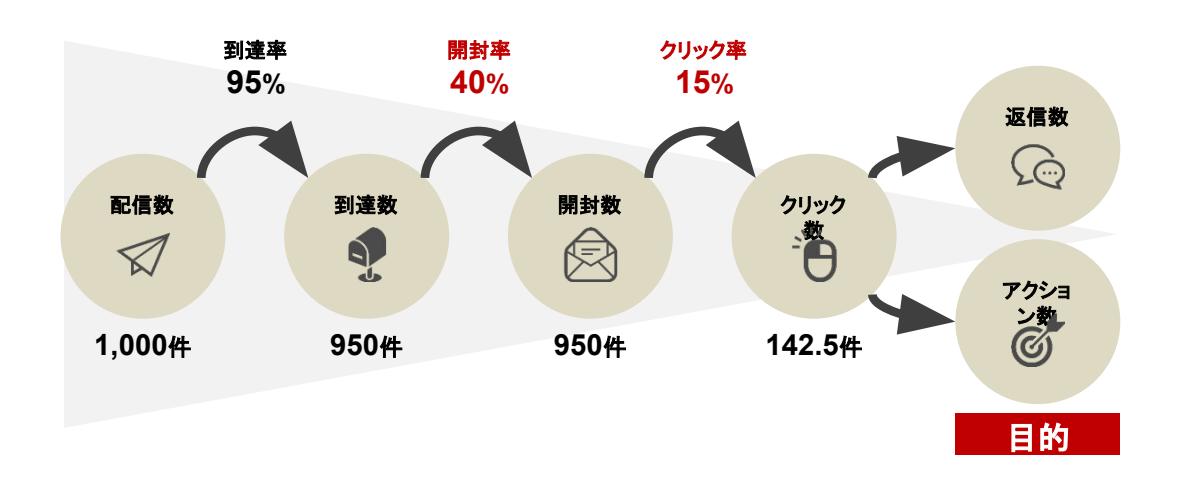

### 配信のタイミング

お礼メールは、名刺をデータ化したらなるべく早く送ります。事前にデータ化の仕組みを整えてきましょう。

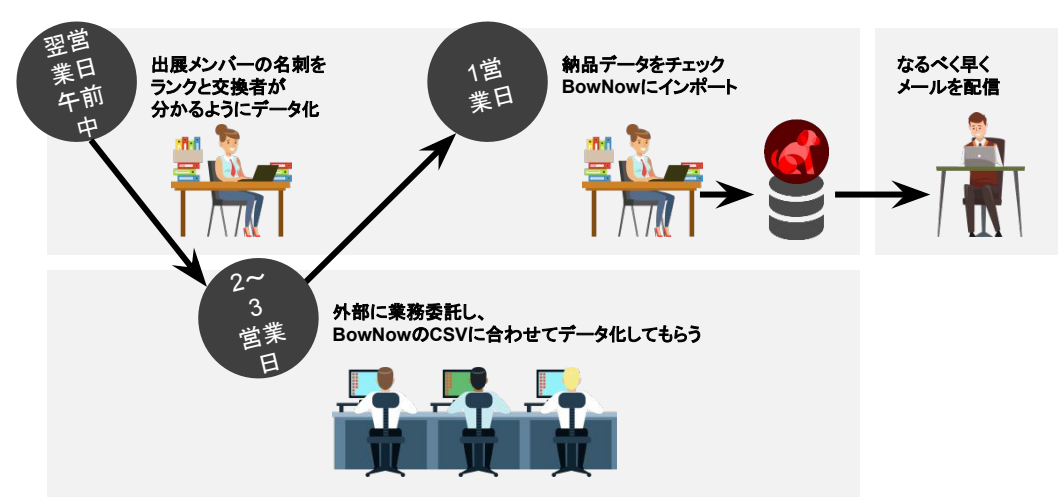

例)名刺データ化の流れイメージ

お礼メールは、名刺のランクごとに内容を送り分けます。Aランクにはアポイントの打診、BランクとCランクにはフォローアップセミ ナーへ誘導など、お礼メールの目的を分けましょう。 メールは2種類作ります。それぞれ次の構成を参考にしてみてください。

メールは2種類作ります。それぞれ次の構成を参考にしてみてください。

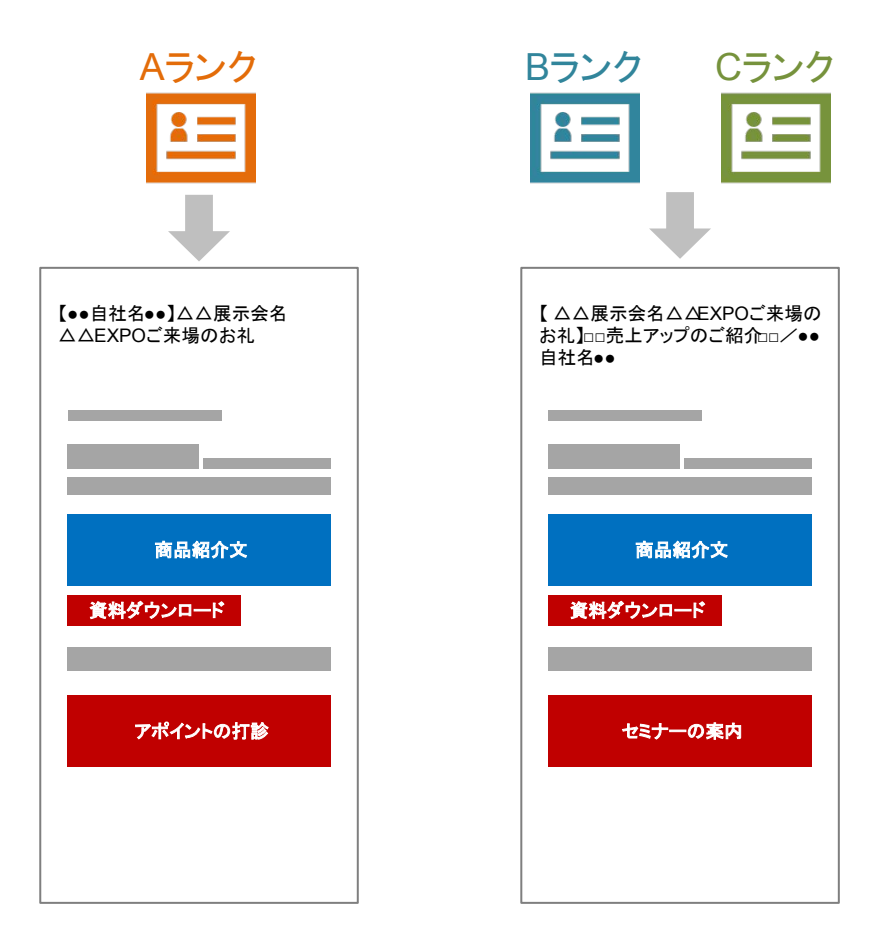

### お礼メールのアクション

今回は資料ダウンロードやアポイントの打診、フォローアップセミナーをアクションとして設定しましたが、企業によって様々なアクションがあります。よくあるアクションをご紹介しますので参考にしてみてください。

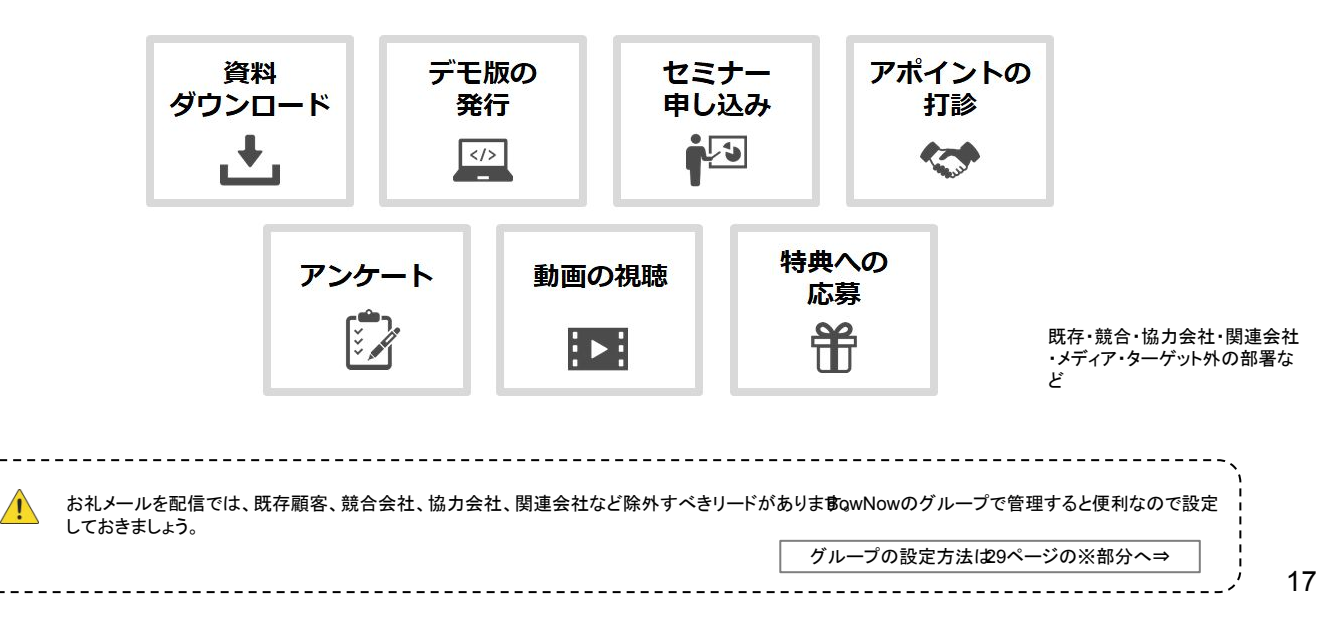

お礼メールのテンプレート

先程ご紹介した2種類のお礼メールのテンプレートをご紹介します。自社用にアレンジして使ってみてください。

|      | Aランク名刺                                                                                                    |
|------|----------------------------------------------------------------------------------------------------|
|      | 件名:【●●自社名●●】△△展示会名△△EXPOご来場のお礼                                                                             |
| 氏    |                                                                                                    |
|      | お世話になっております。<br>Mtame株式会社(エムタメ)の_c20_です。                                                                   |
|      | 先日は、お忙しい中「△△∕EXPO」にて<br>弊社ブースにお立ち寄りいただきまして、誠にありがとうございました。                                                  |
|      |                                                                                                    |
| ſ    | 当日はコンテンツマーケティングを支援するつのツールをご紹介しておりました。<br>                                                                  |
|      | ■マーケティングオートメーションBowNow(パウナウ)」                                                                              |
| 帝旦幻众 | 導入社数3,500社以上<br>無料で使えるマーケティングオートメーション - 差込みコード                                                             |
|      | 【資料ダウンロード】⇒https://bow-now.jp/documents/bownow/?bownowmail= 資料ダウンロード<br>                                   |
|      |                                                                                                    |
|      | 導入社数1,600社以上<br>簡単更新でSEO対策が可能                                                                              |
| C    | 【資料ダウンロード】⇒https://bluemonkey.jp/download/BlueMonkey/?bownow ====6 資料ダウンロード                                |
|      | 当日はWebマーケティング戦略のお話しをさせて頂きましたが<br>十分にお伝えできないところもあったかと思いますので<br>改めて貴社の課題に対するご提案ができればと思っております。                |
|      | もしよろしければ、下記日程でお打ち合わせをお願いできませんでしょうか?                                                                        |
|      | <ul> <li>●月●日(●) ××:××~</li> <li>●月●日(●) ××:××~</li> <li>●月●日(●) ××:××~</li> <li>●月●日(●) ××:××~</li> </ul> |
|      | ●月●日(●) ××:××~<br>                                                                                         |
|      | その他ご不明点等ございましたらお気軽にお申し付けください。                                                                              |
| 氏名   |                                                                                                    |
|      |                                                                                                    |

| 宫 <sub>柔</sub> | Mtame株式会社     メーリングリストのアドレス       info@mtame.co.jp     TEL:03-5339-2678 / FAX:03-5339-2110       住所:〒163-0919 東京都新宿区西新宿2-3-1 新宿モノリス19階       URL:https://mtame.co.jp/?bownowmail=c6       ※配信停止をご希望の方はお手数ですがこちらからお手続きください。       https://mtame.co.jp/配信停止フォーム |  |
|----------------|----------------------------------------------------------------------------------------------------|--|
|----------------|----------------------------------------------------------------------------------------------------|--|

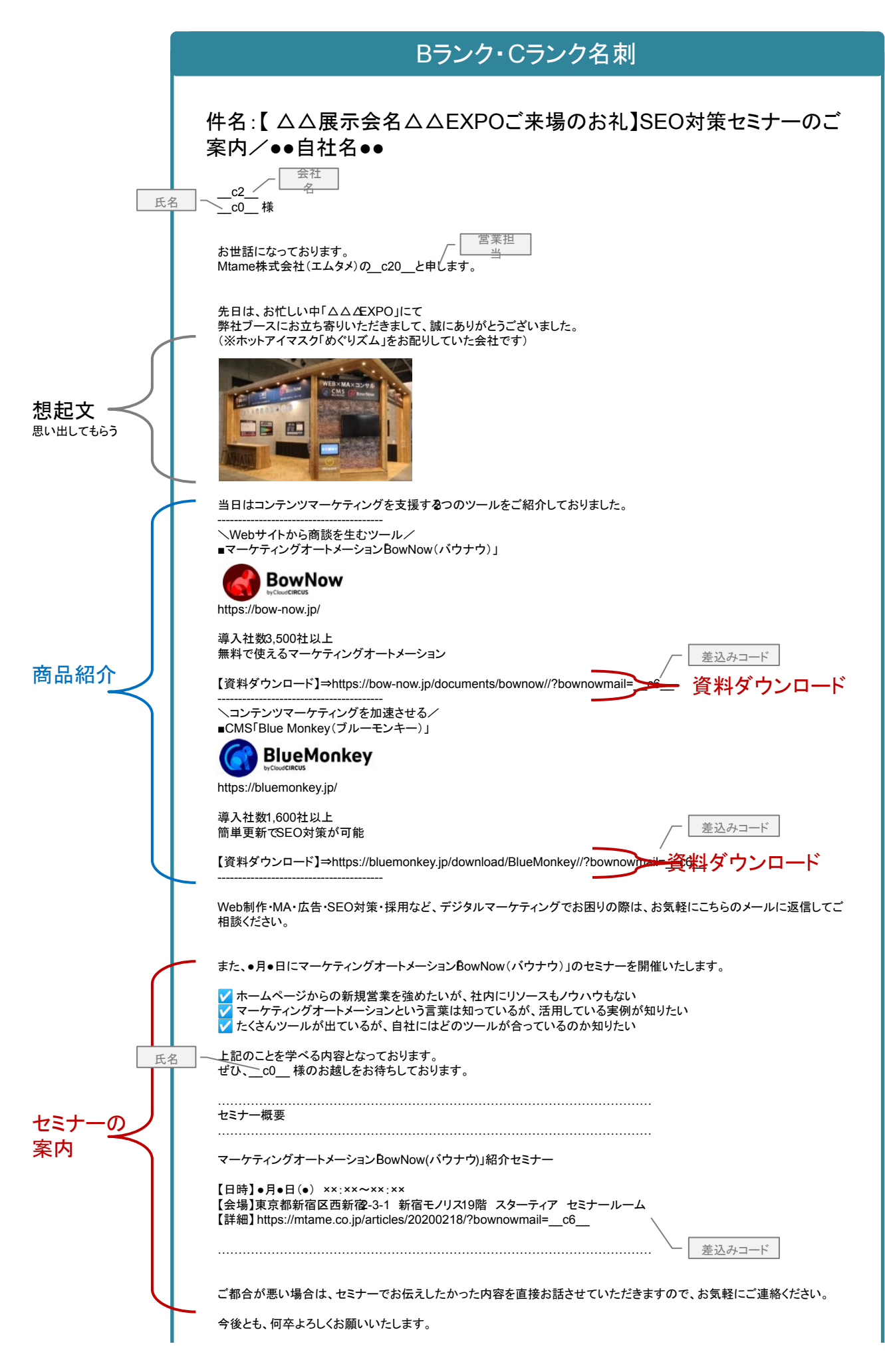

| Mtame株式会社<br>Lc20<br>info@mtame.co.jp                メーリングリストのアドレス                  TEL: 03-5339-2678 / FAX: 03-5339-2110             (住所: 〒163-0919 東京都新宿区西新宿2-3-1 新宿モノリス19階             URL: https://mtame.co.jp/?bownowmail=c6             ※配信停止をご希望の方はお手数ですがこちらからお手続きください。             https://mtame.co.jp/配信停止フォーム |  |
|----------------------------------------------------------------------------------------------------|--|
|----------------------------------------------------------------------------------------------------|--|

## 営業トークスクリプトを作ろう

営業は翌営業日から、インサイドセールスはお礼メールを配信したらアプローチを開始しましょう。アツいリードにはメールに加えて、電話でのアプローチが効果的です。

Aランクはすべて、BランクとCランクはABMテンプレートでアポ見込みになっているリードからアプローチしましょう。

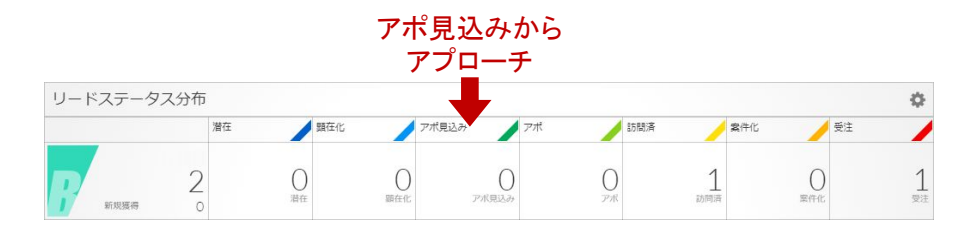

その際、電話に慣れていない営業担当もいると思いますので、トークスクリプトを作っておくと安心です。これは営業部でも電話が 上手い人が営業責任者と一緒に作るとよいでしょう。

#### 例)トークスクリプトイメージ

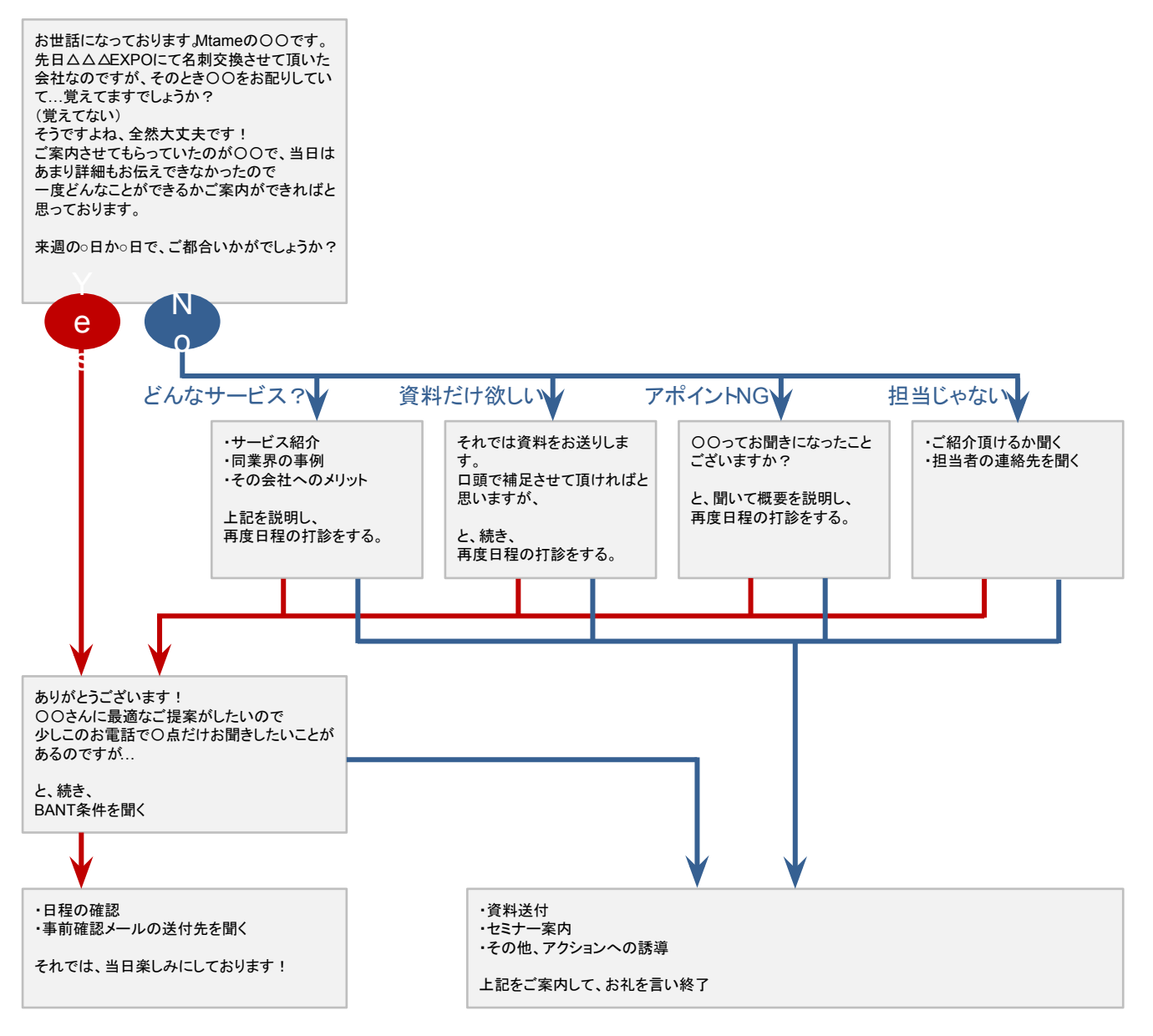

## コンサルティングサービスを上手く活用して 最短で成果を出す仕組みを構築しよう

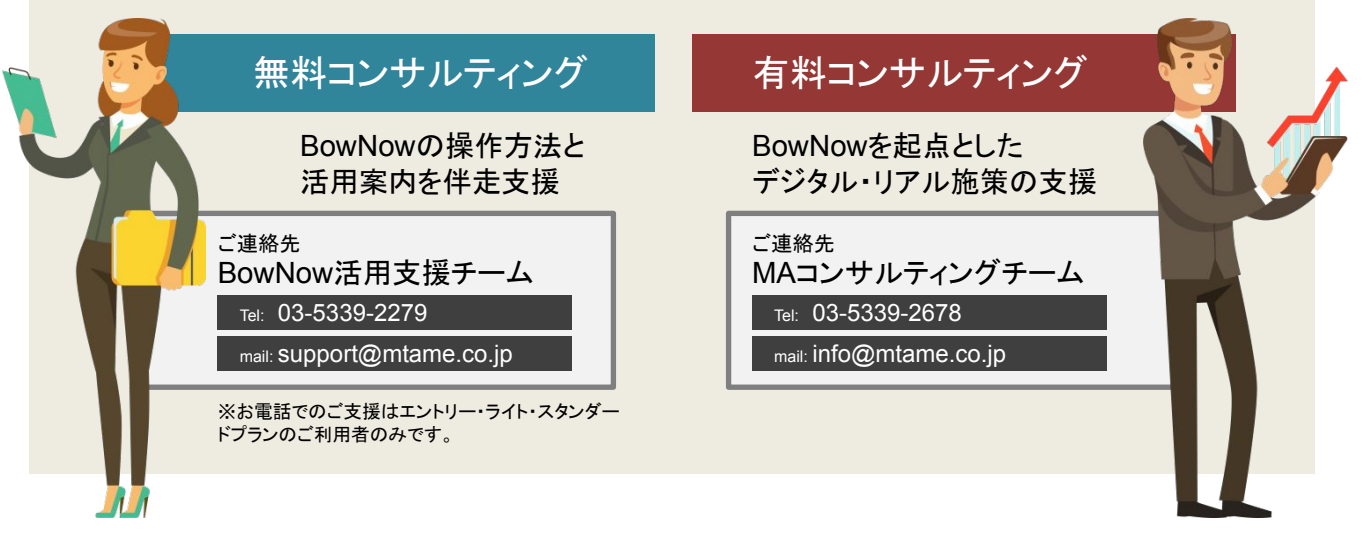

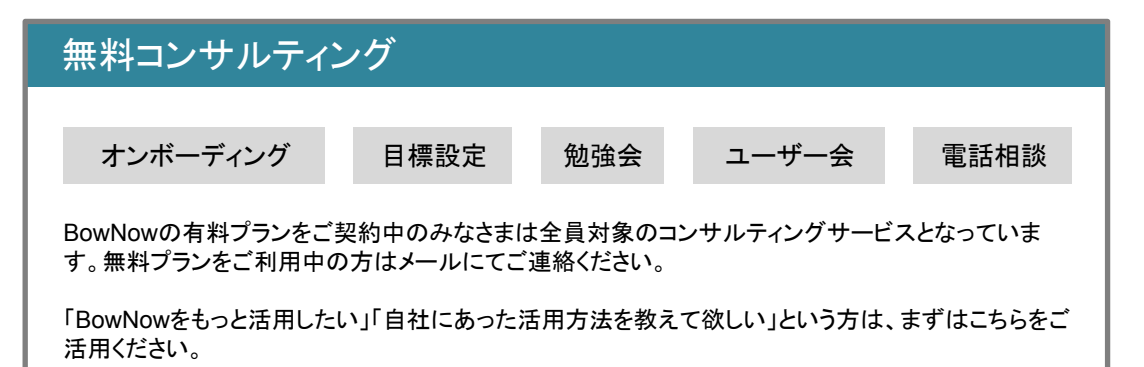

### 有料コンサルティング

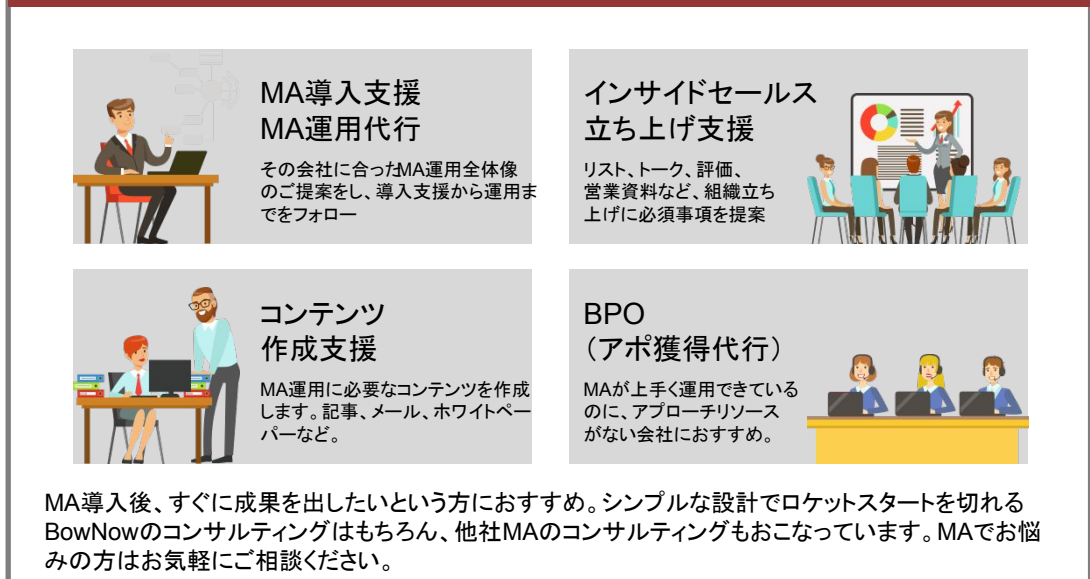

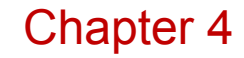

# BowNowの設定方法

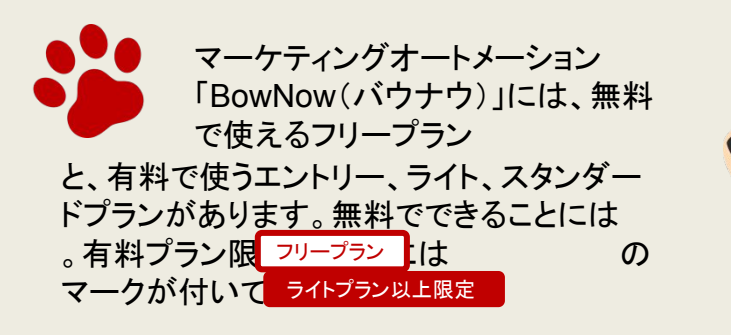

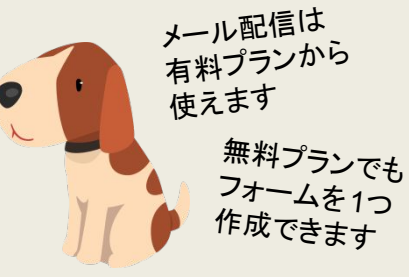

## 設定の流れを理解しよう

BowNowを展示会の施策で最大限活用するためには、以下の7ステップの設定が必要です。シンプルな設計で即運用ができるこ とが特長のBowNowですが、「タグとグループの設計」と「メール配信」のみ考える時間が必要です。といっても、設定例も一緒に 紹介していきますので、まずはそのままマネして実行し、慣れてきたところでカスタマイズするのも手です。

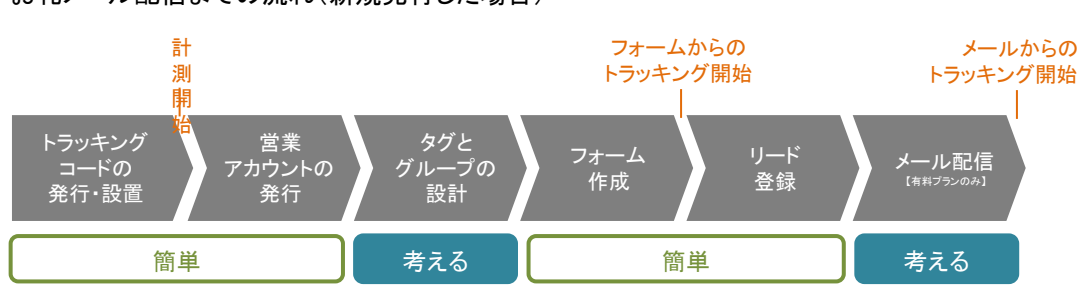

お礼メール配信までの流れ(新規発行した場合)

## トラッキングコードの発行・設置

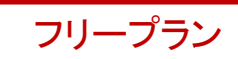

まずはアクセスログを計測したいWebサイトにトラッキングコードを設置しましょう。フリープランとエントリープランは1ドメイン(サイト)、ライトプランとスタンダードプランはドメイン無制限で計測できます。

フリープランかエントリープランをご利用中の方は計測するWebサイトを1つ選定する必要がありますが、お礼メールで紹介するダウンロード資料を掲載するWebサイトにしましょう。

静 設定画面: 設定 > システムを設定する

トラッキングコードは「基本情報」「ABMテンプレート設定」「サイト設定」を設定すれば登録できます。

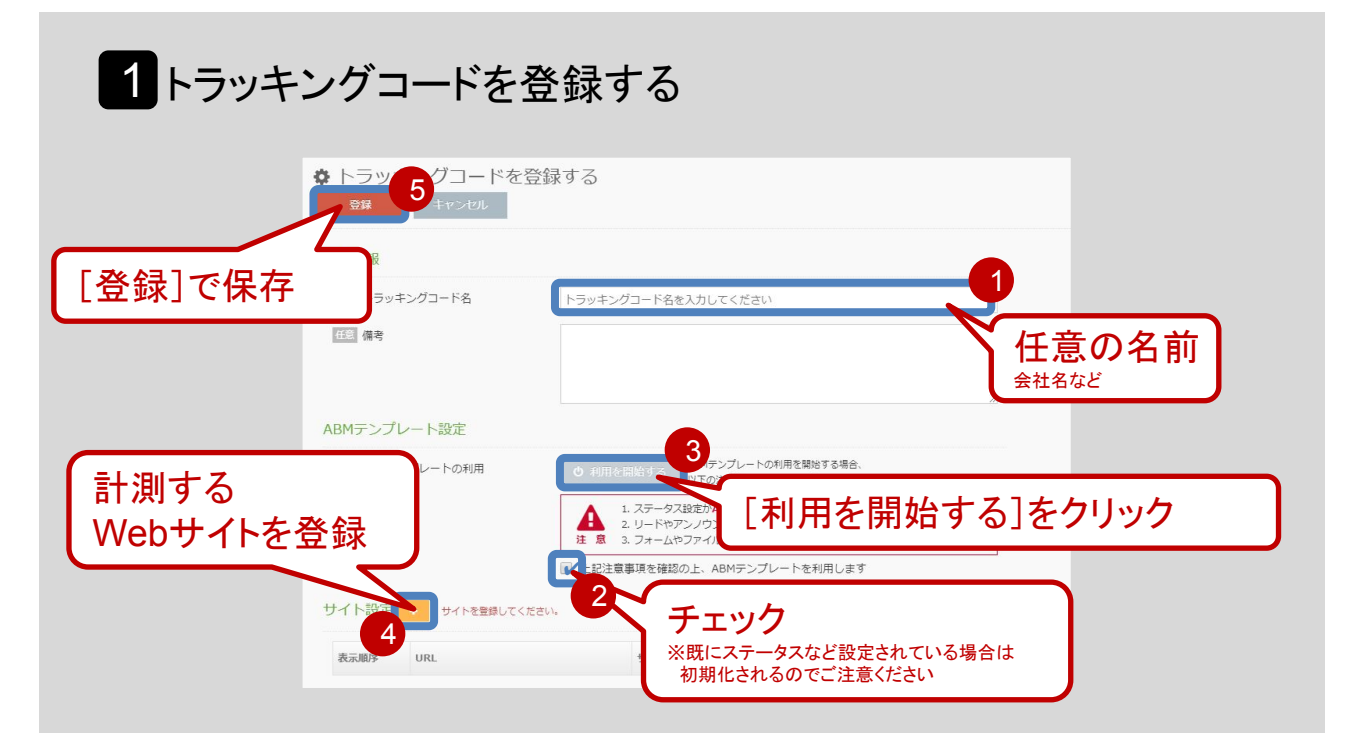

「登録」をクリックすると、「システムを設定する」画面に遷移します。 ここで「トラッキングID」に貴社専用のトラッキングコードが発行されますので、クリックします。

## 2トラッキングコードをコピーする

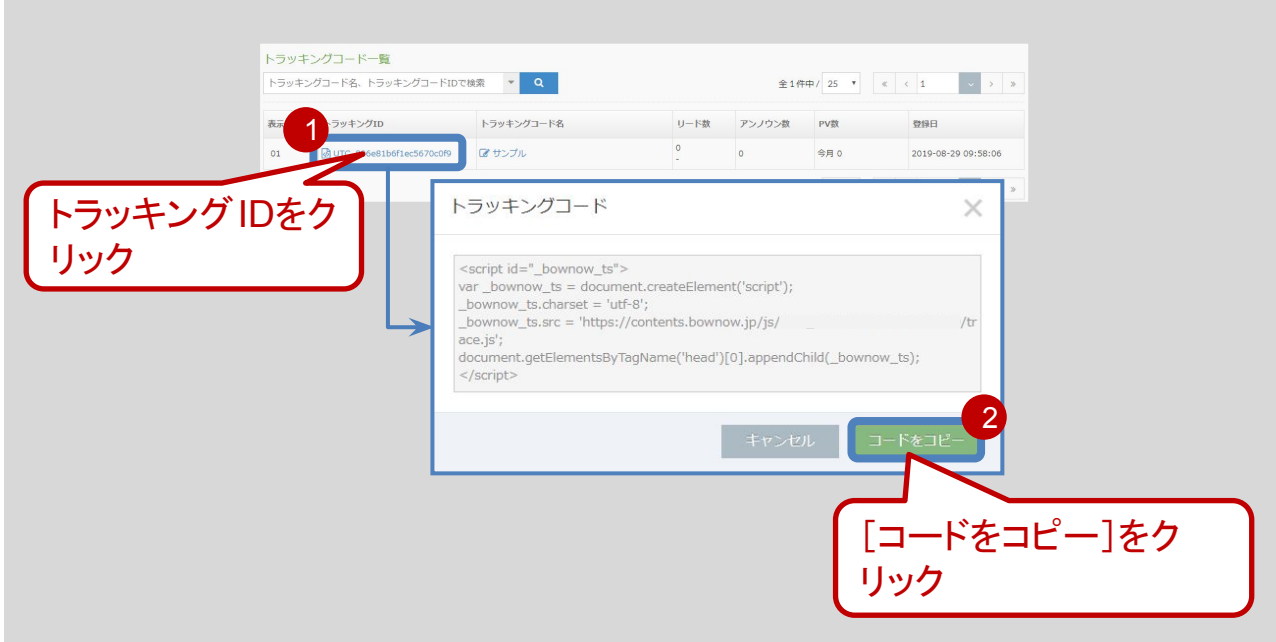

コピーしたBowNowのトラッキングコードはWebサイトの<head>領域へ設置してください。 <head>~</head>の間に設置すると計測されます。

このトラッキングコードは計測したいWebサイトの全てのページに設置する必要があります。トラッキングコードを設置していない ページは計測できませんのでご注意ください。

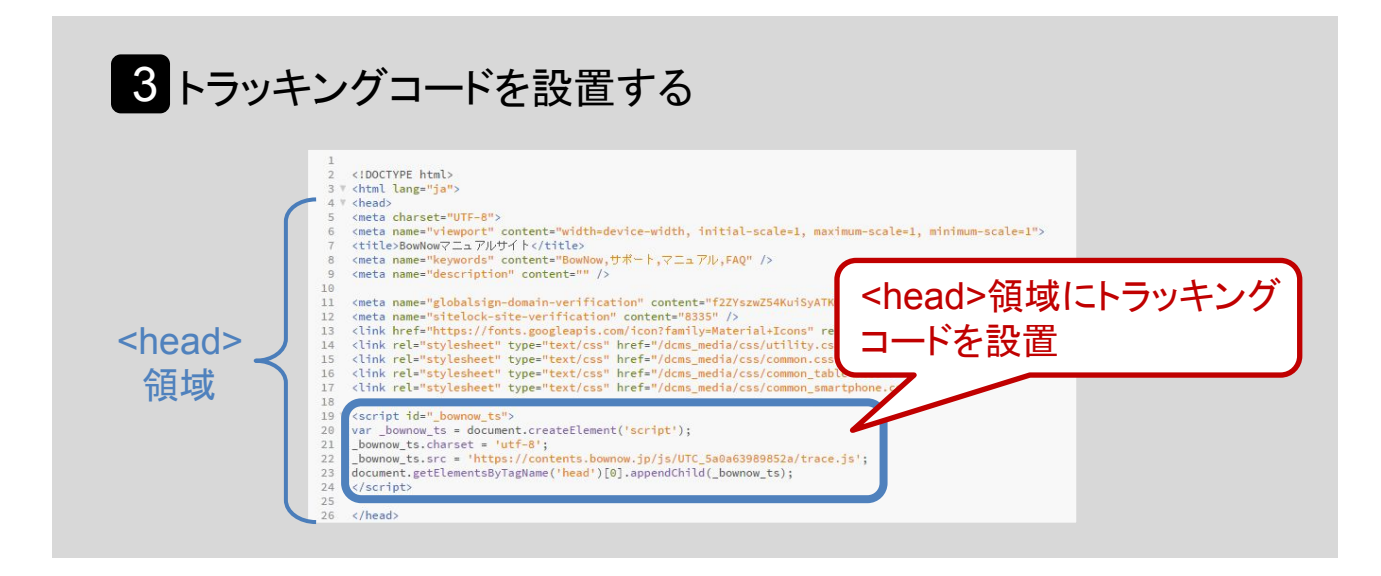

Blue MonkeyとWordPressで設置する場合、詳しい設置方法を知りたい方はこちらのマニュアルを参考にしてみてください。

▼BowNowトラッキングコード発行から設置方法 https://contents.bownow.jp/files/index/sid\_e773b341fb3947d55bf1

## 営業アカウントの発行

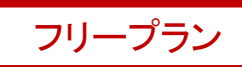

リードごとに営業担当を割り当てたり、お礼メールに営業担当の名前を差し込むには、それぞれ営業担当者ごとにアカウントを登録しなければなりません。

また、マーケティングオートメーションは商談を創出するツールのため、そこから営業担当者が追客し、受注しないと売り上げになりません。営業部でも積極的に使うように業務を見直しましょう。

#### 🍄 設定画面 : 設定 > アカウントを管理する

トラッキングコードは「基本情報」「ABMテンプレート設定」「サイト設定」を設定すれば登録できます。

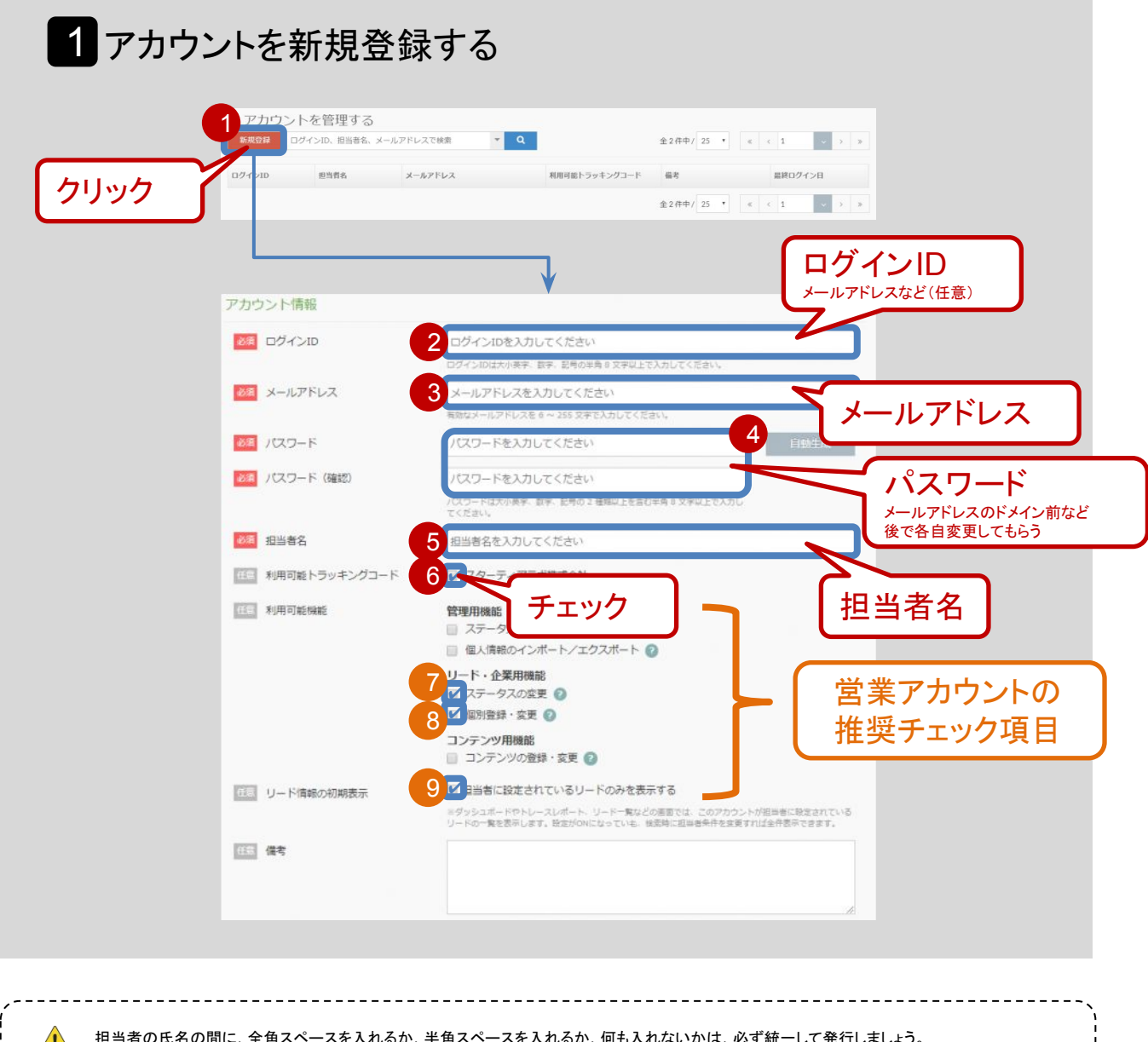

## グループとタグの設計

フリープラン

グループとタグはナーチャリングや追客時に必要になる機能です。必要な条件でセグメントできるようになれば、ナーチャリングしたい層にだけセグメントメールを送ったり、アツい条件のリードだけ抽出できるようになります。

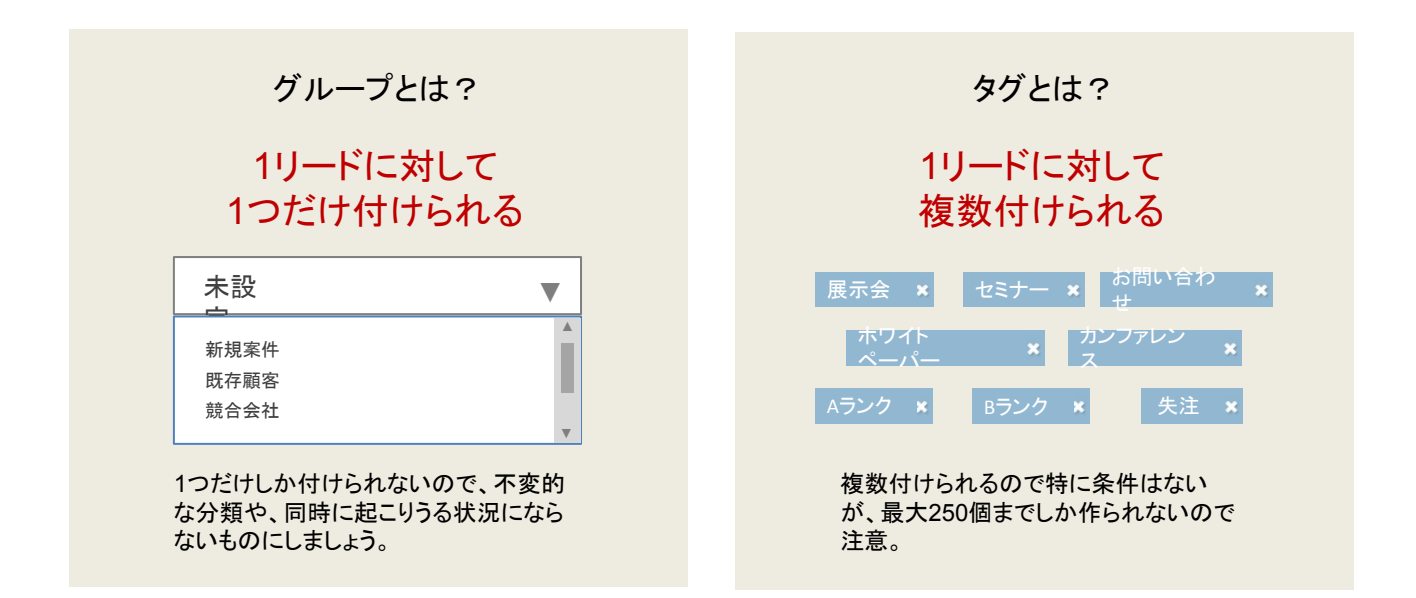

グループとタグの性質を理解して、セグメントした条件がどちらで管理する方が合っているのか考えながら設計していきましょう。

よくあるセグメント条件

ここでは、よくあるセグメント条件を挙げています。やみくもに細かく設計しても、結局上手く使えず、設計者以外は複雑過ぎてわからなくなる可能性もあります。シンプルで漏れなく設計することが重要です。

主にマーケティング側で必要 主に営業側で必要 リードの質を図れるもの インサイドセールスの 施策ごとの効果を図れるもの アポイント条件になるようなもの ポテンシャル BANT 上場区分、資本金、従業員数、売上 Budget(予算)、Authority(決裁権)、 高、業種、地域など Needs(必要性)、Timeframe(導入時 期) アクション デジタルでは、ホワイトペーパーダウ ロードやお問い合わせ、メルマガ登録 など。リアルでは、セミナーや展示会な どのアクション履歴

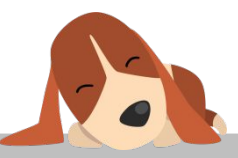

おすすめ設定

グループ

取引関係を設定しましょう。すぐに顧客の状況が把握できるのでアプローチしていいのかどうか判断することができるようになります。

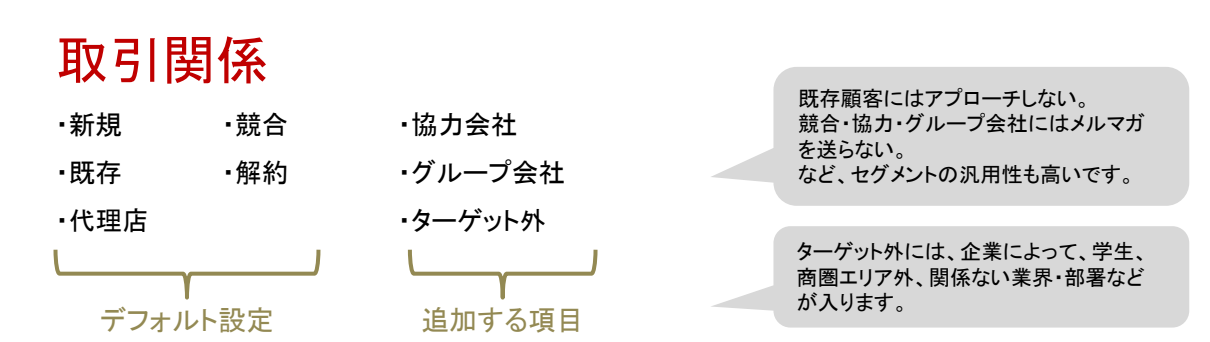

#### ▼グループ作成方法

https://manual.bow-now.jp/basic/configuration/system\_configuration/createnew.html#a05

タグ

タグについては、企業によって価値のある企業条件が大きく異なりますので、おすすめを参考に自社で考えるようにしてください。あまりタグを増やし過ぎないように、あくまでシンプルに設計しましょう。

## ポテンシャル

| ・上場区分 | ·売上高 |
|-------|------|
| ·資本金  | ・業種  |
| ・従業員数 | •地域  |

### 役職

- ・決裁権を持ち、最終的に方向性を決定する立場
- ・決裁者の下、施策を提案し職務を主導する立場
- ・担当者として、職務を遂行する立場
- ・その他

## 部署

| ・経営層       | ·経理·会計関連 |
|------------|----------|
| ・営業関連      | ·技術関連    |
| ・マーケティング関連 | ・サポート関連  |
| ·人事関連      | ・その他 など  |
| ·総務関連      |          |

※自由記述でなく、選択式にして検索漏れがないようにする。

※自由記述でなく、選択式にして検索漏れがない ようにする。

アクション

- ・ホワイトペーパー
- ・お問い合わせ
- ・メルマガ登録
- ・セミナー
- ・展示会 など

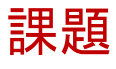

フォーム作成

お礼メールに掲載する資料ダウンロードのフォームを作成します。フリープランとエントリープランは1フォーム、ライトプランとスタ ンダードプランは無制限でフォームを作成できます。そのため、フリープランとエントリープランは一番コンバージョンが多いフォー ムをBowNowで作成しましょう。

フリープラン

資料ダウンロードの階層は下記を推奨しています。メールアドレスを確実に取得するには、ダウンロードページの案内を登録して くれたメールアドレス宛に送るいう流れにしましょう。

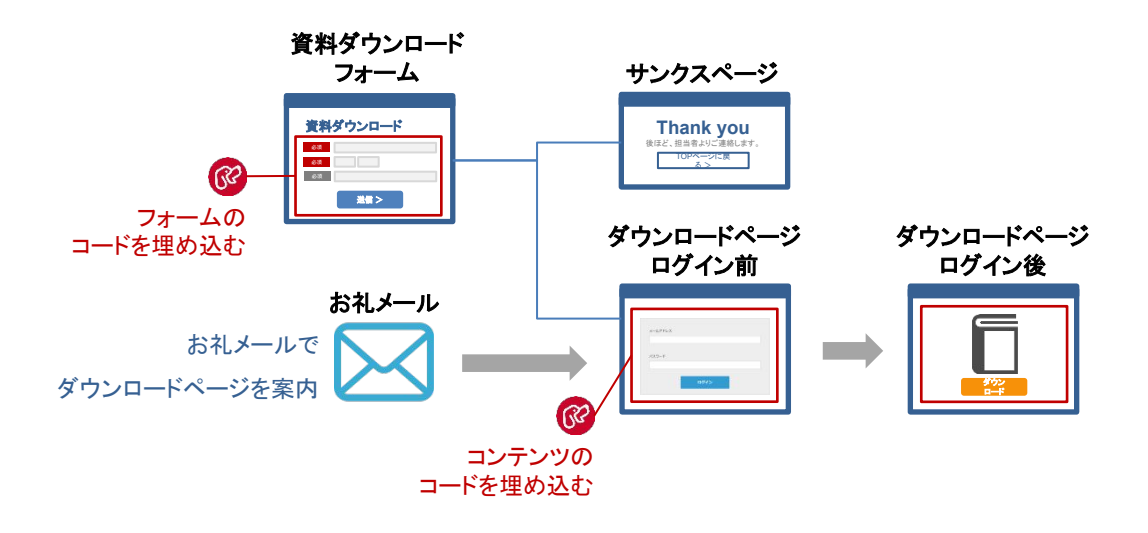

🍄 設定画面: フォーム・ファイル > フォームを登録する

フォームは「基本情報」「項目設定」「詳細設定」「ログイン画面設定」をそれぞれ設定すれば登録できます。 まず、「基本情報」では、フォームをくぐった後にどんな情報を付与するかなどを設定していきます。

## 1 基本情報を設定する

| 基本情報 項目設定 詳細設定     | ログイン画面設定                                  |                    |   |
|--------------------|-------------------------------------------|--------------------|---|
| 基本'有報              |                                           | 1 7+- 小名           |   |
|                    | [BowNow] サービス概要資料                         | サイト名+フォーム名         |   |
|                    | オン                                        | 306.91             |   |
| 一行 ステークス           | アポロジン                                     | 3 【 [アポ見込み]を選      |   |
|                    | 4 ステータスアップ時のみ変更する                         |                    | J |
| <u>「ナエック」</u>      | 未設定                                       |                    | _ |
| 任意 タグ              | ホワイトペーパー × BowNow概要資料 ×                   | 5 (ホワイトペーパー]と[資料名] |   |
| 任意リード獲得元           | リード獲得元の選択または追加                            |                    |   |
| 任意担当者              | 担当者を選択                                    |                    |   |
| 画面表示設定             |                                           |                    |   |
| 任意 確認画面スクロール位置     | <ul> <li>フォームの一番上</li> <li>設置し</li> </ul> | 」たページの一番上          |   |
| その他設定              |                                           |                    |   |
| 2010 フレーム幅         | 100%                                      |                    |   |
| //::: ADM=> ゴレート連接 | ── ABMテンプレートのオートメーション対象か                  | ら外す                |   |

# 

タグはフォーム作成画面からでも作成できますが、グルームはシステム設定で設定されたものしか付与できません。 「協力会社」「グループ会社」「ターゲット外」など、新規で追加したいものがあれば、事前に作成しておきましょう。

▼グループ作成方法 https://manual.bow-now.jp/basic/configuration/system\_configuration/createnew.html#a05

# ? なぜフォーム名にサイト名を入れるの?

複数ドメインでBowNowを利用していくと、どのサイトのお問い合わせフォームなのかわからなくなったり、同じ資料を 複数のサイトに掲載する場合も同様のことが起こりうるからです。

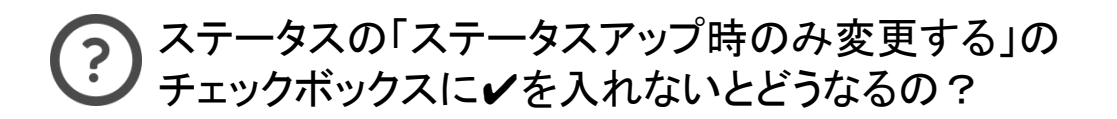

例えばアポイントを獲得して訪問したあと、その提案を聞いて興味を持った顧客が資料ダウンロードした際、本来であれば「訪問済み」のステータスであったのが上書かれ、「アポ見込み」にステータスダウンしてしまいます。

それを避けるために、「ステータスアップ時のみ変更する」にチェックを入れるのです。

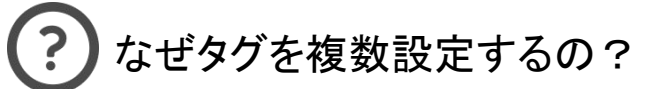

今回の例では、「ホワイトペーパー」と「資料名」という2つのタグを付けました。なぜ「資料名」のタグだけじゃないのか というと、「どれかーつでもいいのでホワイトペーパーをダウンロードした全リードを抽出したい」というときに役立つか らです。

# 2 項目設定を設定する

|      | 基本情報 道目設定 詳細設定 |                             |               |       |
|------|----------------|-----------------------------|---------------|-------|
|      | 項目 <b>記</b>    |                             | システム表示文言変更    |       |
| クリック | 社 - 組織:;       |                             | â <b>^</b>    |       |
|      | ₩ 表示11日名       | 会社・組織名<br>✔ 必須項目にする         |               |       |
|      | 在意 説明テキスト      | Mtame株式会社 ※(株)と略さない         | でください。        |       |
|      |                |                             |               |       |
|      |                |                             |               |       |
|      | 新規項目追加         |                             | ×             |       |
|      | フォームで表示したい項目   | を選択して追加ボタンを押し               | てください。        |       |
|      | リード情報連携項目      |                             |               |       |
|      | 氏名             | 氏名 (フリガナ)                   | メールアドレス       |       |
|      |                | 部署                          | 役職            |       |
|      | 电話番号<br>       | FAX番号                       | 携带番号          |       |
|      | 住所 (9へ()       | リエノザイト                      |               |       |
|      | 配信ステータス連携      | 頁目                          |               |       |
|      | メール配信の同意確認     | メール配信グループ                   |               | 選択 た  |
|      | 管理情報連携項目       |                             |               | 項目が   |
|      | ステータス          | グループ                        | タヴ            | 追加される |
|      | リード獲得元         |                             |               |       |
|      | オリジナル項目        |                             |               |       |
|      | テキスト入力(単一行)    | テキスト入力(複数行)                 | プルダウン選択(単一選択) |       |
|      | リスト選択 (複数選択)   | ラジオボタン選択 (単一選択)             |               |       |
|      | チェックボックス選択(複数  | 選択) 添付ファイル(単一)<br>個人情報の取扱規程 |               |       |
|      |                |                             |               |       |
|      |                | キャン                         | セル 追加         |       |
|      |                |                             |               |       |

| き 会社・組織名           | â <b>^</b>                                                                                      |                                                               |
|--------------------|-------------------------------------------------------------------------------------------------|---------------------------------------------------------------|
| 2011 表示項目名         | 会社・組織名<br>✓ 必須項目にする                                                                             |                                                               |
| 任意説明テキスト           | Mtame株式会社 ※(株)と略さないでください。                                                                       |                                                               |
| ◆ 部署               | • •                                                                                             |                                                               |
| 2021 表示項目名         | 部署                                                                                              |                                                               |
|                    | ✔ 必須項目にする                                                                                       |                                                               |
| 任意説明テキスト           | マーケティング部                                                                                        |                                                               |
| <b>\$</b> 90       | e <b>^</b>                                                                                      |                                                               |
| 必須 表示項目名           | 役職                                                                                              | 1フォームに1項目だけ、                                                  |
| ×@ 3 + + = =       | ■ 必須項目にする ● チェックボックス ◎ ラジオボタン ◎ ブルダウン                                                           | 選択肢に合わせて<br>タグを付けることができます。                                    |
| <ul><li></li></ul> | 決裁権を持ち、最終的に方向性を決定する立場  役職:決裁者                                                                   | マーケティングやアポイントが用                                               |
| a                  | 決裁者の下、施策を提案し機務を主導する立場(役職:主導者<br>担当者として、職務を遂行する立場(役職:担当者<br>その他                                  | すくなるセグメントを推奨してい                                               |
| 任意 説明テキスト          |                                                                                                 |                                                               |
|                    | · · · · · · · · · · · · · · · · · · ·                                                           |                                                               |
| 氏名                 | ~                                                                                               |                                                               |
| 入力方式               | <ul> <li>         ・姓名を分けて入力         <ul> <li>             ー行で入力         </li> </ul> </li> </ul> |                                                               |
| 2000 表示現日石         | 比2                                                                                              |                                                               |
| 住窓   説明テキスト        |                                                                                                 |                                                               |
| \$ メールアドレス         | ^                                                                                               |                                                               |
| 必須 表示項目名           | メールアドレス                                                                                         |                                                               |
| 任意 確認入力            | ─ 確認入力をする メールアドレス(確認)                                                                           |                                                               |
| 任意説明テキスト           | ※事業ドメインのメールアドレスをご登録ください。                                                                        |                                                               |
| ▶ 電話番号             | ê <b>^</b>                                                                                      |                                                               |
| 必須 表示項目名           | 電話番号                                                                                            |                                                               |
|                    | ☑ 必須項目にする                                                                                       |                                                               |
| 任意説明テキスト           | 03-5339-2678 ※ハイフンあり                                                                            |                                                               |
| ♦ メール配信の同意確認       | â <b>^</b>                                                                                      | 1                                                             |
| 必須 表示項目名           | 最新マーケティング情報                                                                                     | 「メール配信の同意確認」は必                                                |
| _                  | ✔ 必須項目にする                                                                                       | れてください。この項目が「希望<br>になっていないリードにはメーノ                            |
| 通道 選択テキスト          | <ul> <li>希望する 受け取る</li> <li>⑦ 希望しない 受け取らない</li> <li>⑦ 初期選択なし</li> </ul>                         | 信できないようになっています。                                               |
| 任意説明テキスト           |                                                                                                 |                                                               |
|                    |                                                                                                 |                                                               |
| ▲ @ し信起へ助収担担       | ê <b>^</b>                                                                                      |                                                               |
|                    |                                                                                                 |                                                               |
| · 通入用#KO7K125384至  | 個人情報の取扱規程<br>必須項目にする                                                                            | 説明テキストの「 <a <br="" href="●●●">target=" blank"&gt;」の●●●部分に</a> |

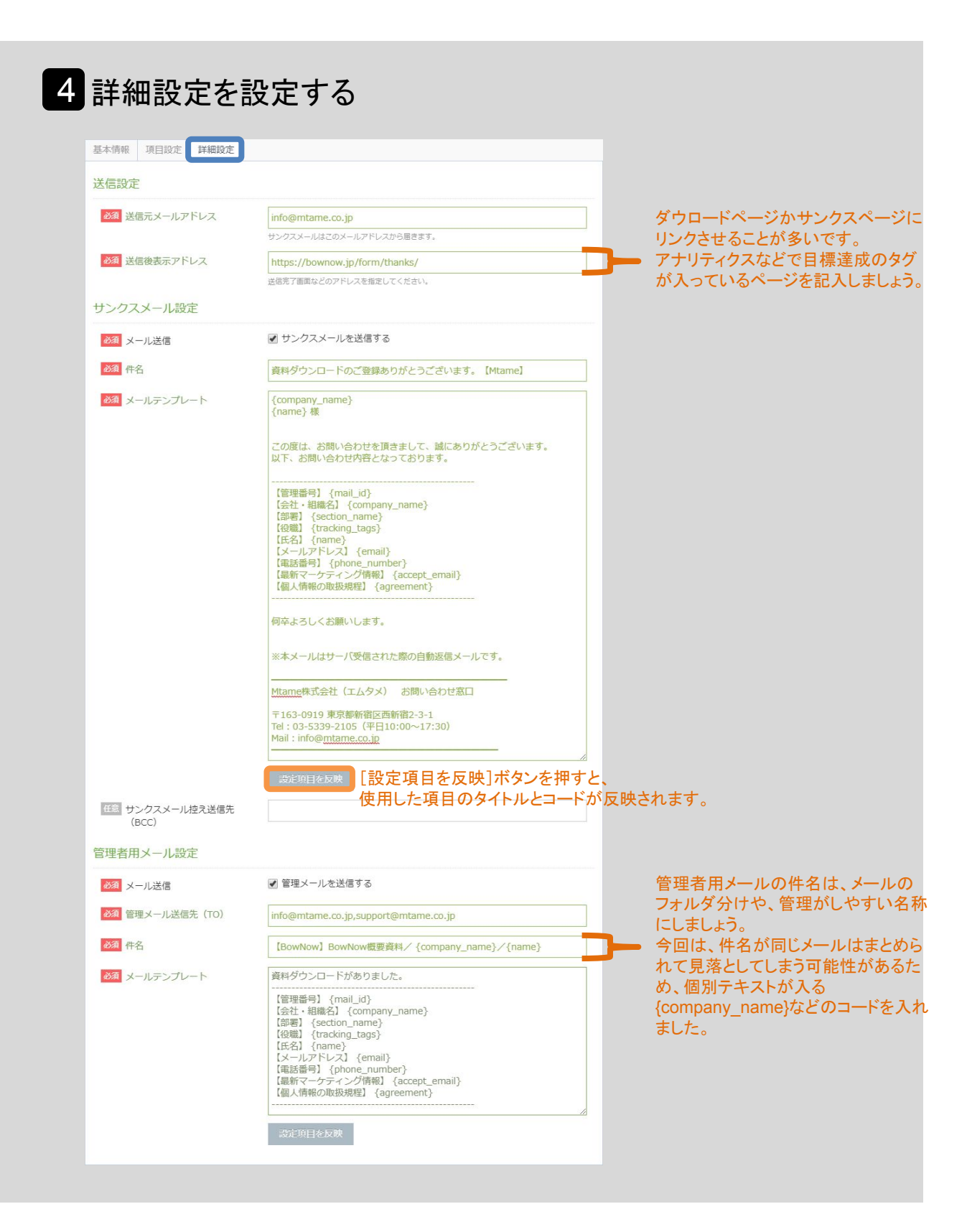

メールテンプレート例

{company\_name} {name} 様

この度は「●●資料名●●」のダウンロードフォームに登録いただき、 誠にありがとうざいます。

下記URLよりログインいただき、資料をダウンロードしてください。

【資料ダウンロードURL】 https://ダウンロードURL 【ログイン情報】 [メールアドレス] {email} [パスワード] {password}

また、資料ダウンロードいただいたみなさまに●●●●などの課題を解決できる、 「●●サービス名●●」について詳しくご説明をさせていただいております。

もちろん、●●全事業内容●●などもご質問いただけます。

下記のうち、{name}様がご都合の良い方をお選びいただき、お気軽にご相談ください。

■オンライン商談でご相談 電話回線でお話ししながら、 こちらのパソコン画面を共有させていただき、資料やデモをご案内します。 https://bluemonkey.jp/contact/online/

■ご来社でのご相談 当社オフィスは、東京、大阪、福岡にございます。 対面でのお打ち合わせさせていただきます。 https://bluemonkey.jp/cafe/

すぐにご相談されたい場合や、ご訪問でのご相談をご希望の方は、 こちらのメールに返信していただくか、お電話にてご相談ください。

■お電話 00-0000-0000(平日00:00~00:00)

■メール info@mtame.co.jp

ご案内は以上となります。

引き続き、よろしくお願いします。

※本メールはサーバ受信された際の自動返信メールです。

Mtame株式会社(エムタメ) お問い合わせ窓口

〒163-0919 東京都新宿区西新宿2-3-1 Tel:03-5339-2678(平日10:00~17:30) Mail:info@mtame.co.jp

|                   | ログイン画面設定                           |         |                                                                                                    |                                                         |     |                                                     |
|-------------------|------------------------------------|---------|----------------------------------------------------------------------------------------------------|---------------------------------------------------------|-----|-----------------------------------------------------|
| コグイン画面設定          | ंग्रेन                             | ム表示文言変更 |                                                                                                    |                                                         |     |                                                     |
| ログイン画面メールアドレス     |                                    | ~       |                                                                                                    |                                                         |     |                                                     |
| 2000 表示項目名        | メールアドレス                            |         |                                                                                                    |                                                         |     |                                                     |
| ログイン画面パスワード       |                                    | ^       |                                                                                                    |                                                         |     |                                                     |
| 必須 表示項目名          | パスワード                              |         |                                                                                                    |                                                         |     |                                                     |
| ログイン画面表示説明文(上)    |                                    | ^       |                                                                                                    |                                                         |     |                                                     |
| 任意 ログインして資料を5     | <b>ウンロードする</b>                     |         | ログインしたらどうなるのか<br>説明する                                                                                                    |                                                         |     |                                                     |
| ログイン画面表示説明文(下)    |                                    |         | <pre>「<a <u="" href="●●●" target="_bla&lt;/pre&gt;&lt;/td&gt;&lt;/tr&gt;&lt;tr&gt;&lt;td&gt;任息 &lt;a &lt;u&gt;href&lt;/u&gt;=">https://<u>m</u></a></pre> | <u>tame.jp</u> /member/" target="_blank">新規の会員登録の方はごちら< | /a> | 規の会員登録の方はこちら<<br>●●●部分に、ダウンロードフォ<br>ページURLを書いてください。 |
| コノンが送信画面弛空        |                                    |         |                                                                                                    |                                                         |     |                                                     |
|                   |                                    |         |                                                                                                    |                                                         |     |                                                     |
| リマインダ医信画面メールアドレス  |                                    |         |                                                                                                    |                                                         |     |                                                     |
| ▲ 表示項目名           | ご登録のメールアドレス                        |         |                                                                                                    |                                                         |     |                                                     |
| リマインダ送信画面表示説明文(上) |                                    | ^       |                                                                                                    |                                                         |     |                                                     |
| 新しく設定したパスワ        | リードを登録いただいたメールアドレスにお送りします。         |         |                                                                                                    |                                                         |     |                                                     |
|                   |                                    |         |                                                                                                    |                                                         |     |                                                     |
| 《スワードリマインダー設定     |                                    | _       |                                                                                                    |                                                         |     |                                                     |
| パスワードリマインダー       |                                    | ^       |                                                                                                    |                                                         |     |                                                     |
| 2000 送信元メールアドレス   | info@mtame.co.jp                   |         |                                                                                                    |                                                         |     |                                                     |
| 必須 件名             | パスワード再発行のお知らせ {name} 様【Mtame】      |         |                                                                                                    |                                                         |     |                                                     |
| 必須 メールテンプレート      | {name} 様                           |         |                                                                                                    |                                                         |     |                                                     |
|                   | ロクインアカウントのバスワートを再設定しました。<br>■ 変更内容 |         |                                                                                                    |                                                         |     |                                                     |
|                   | [メールアドレス]                          |         |                                                                                                    |                                                         |     |                                                     |
|                   | /email}                            |         |                                                                                                    |                                                         |     |                                                     |
|                   | {email}<br>[変更した/(スワード]            |         |                                                                                                    |                                                         |     |                                                     |

| 6 登録す | 5                                                                                                  |  |
|-------|----------------------------------------------------------------------------------------------------|--|
| クリック  | で         フォームを登録する             登録             年ャンセル             基本情報         項目設定             軍機定 |  |
|       | 「フォーム」を入力した内容で追加しますか?<br>クリック                                                                      |  |
|       | LILIZ (BL)                                                                                         |  |

| 7サイト反映コート       | をコピー<br>る<br>27-48                                                                                                    | -する<br>~ へ                                                                                 | CVER FUELDER /                                                               | ±37件中/25 ▼ ≪<br>時存<br>実期有<br>の ★ 1野男介                                                                                                    | <ul> <li>(1) (2) (2) (2) (2) (2) (2) (2) (2) (2) (2</li></ul> |           |
|-----------------|----------------------------------------------------------------------------------------------------|--------------------------------------------------------------------------------------------|------------------------------------------------------------------------------|----------------------------------------------------------------------------------------------------|---------------------------------------------------------------|-----------|
| フォームIDを<br>クリック | サイト反映コー<br>サイト反映コー<br>(script id = "_bow<br>ver_bownow_cs<br>(b)<br>_bownow_cs_sid<br>s/sd_469ce156<br>document.getEle<br>e3.15c1 # 1663244<br>c/script2 | - K<br>sid_459ce3<br>1_469ce315c1<br>1_469ce315c1<br>1_1a16b324bet<br>mentsByTagN<br>bef); | 469de315c1a<br>15c1a18b324bef.d<br>a18b324bef.d<br>a18b324bef.g<br>(head')(t | (compregntance.ap)       (compregntance.ap)       (compregntance.ap) <td>Element('sonp<br/>bownaw.jp/form<br/>iow_cs_sid_469c</td> <th></th> | Element('sonp<br>bownaw.jp/form<br>iow_cs_sid_469c            |           |
|                 |                                                                                                    |                                                                                            | ‡t>2                                                                         | レ サイト反映<br>[+;<br>ピ・                                                                                                    | 1-Fをコピー<br>ナイト反映=<br>ー]をクリッ                                   | ードをコ<br>ク |

コピーしたBowNowのサイト反映コードはスクリプトとなっています。フォームのページに埋め込むだけで設定したフォームが表示されます。

BowNowのフォームはトラッキングコードを貼っているWebサイト上でしか動きませんので注意してください。

8 サイト反映コードをフォームページに埋め込む

サイト反映コードの埋め込みが完了したらフォームは作成完了です。また、ダウンロードページのログイン画面も36ページ目の作 業で作成できています。

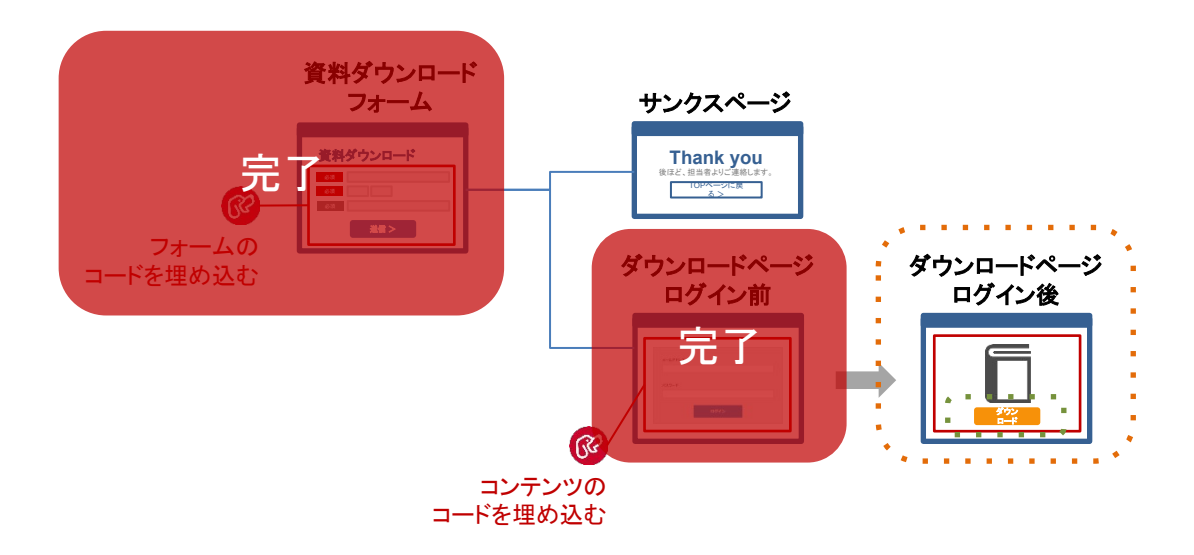

次はダウンロードページに埋め込む、認証コンテンツの作成です。 ダウンロードする資料のアップロード と、ログインしたら表示されるダウンロード画面 を作成していきます。

まずは、ダウンロードする資料のアップロードからです。ファイル管理画面からアップロードします。

🍄 設定画面: フォーム・ファイル > ファイルを管理する

ダウンロードさせる資料は、PDF、Excel、Word、Zip形式などがアップロードできます。 アップロード方法はファイル選択かドラッグアンドドロップの2つのパターンがあります。

| 9 ファイルをアップロードする                                                                                                    |   |
|----------------------------------------------------------------------------------------------------|---|
| C ファイルを管理する     T メルネ・窒料なで映策 * Q はまがぶへの-ビタイ・ 全 作中/25 * 《 く 1 ・ > >     Dソテ / 使用屋 MB / MB     T アイルネ・窒料なで映策 サランロードに必要な自動器 研ランル ファイル1 音作 磁視更新 変新日 ・                            |   |
| ファイル新規登録<br>クリックしてファイルを選択するか、ファイルをCOTUPTにドラッグアンド<br>クレックしてファイルを選択するか、ファイルをCOTUPTにドラッグアンド<br>クアクルをアップ<br>DF、Excellなど<br>回 グウンロードに必要な会発登録<br>登録を選択<br>団 智見つい<br>団 マラへしの選択または追加 | ) |
|                                                                                                    |   |

\_\_\_\_\_

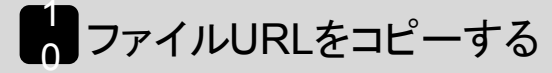

| 「マファノルを答理する         |                   |                                                            | *          |
|---------------------|-------------------|------------------------------------------------------------|------------|
|                     | a v Q matternet   | ※4. * 作中/ 100 * * * *                                      |            |
|                     |                   |                                                            |            |
| コンデンツ使用量 /          |                   |                                                            |            |
| □ 7711              | ダウンロードに必要な会員登録    | 命理ラベル ファイル 提作 最終更新者                                        | 史新日 🗘      |
| 日 📙 [BowNow]概要資料    |                   | 3.74МВ 🥜 💼                                                 |            |
| カスタマー・シャーニー作成:      | シリック              |                                                            |            |
| 日 二 カスタマーシューー 作成シート | xisx              | 4.29MB 💉 💼                                                 |            |
|                     |                   |                                                            |            |
| I [                 |                   |                                                            |            |
|                     |                   |                                                            | ^          |
|                     | ファイルサー            | (ズ 3.74MB                                                  |            |
|                     | アップロー             | 日時 2000-30-30-30X<br>XX: XX<br>日野 涼介 (example印mtame.co.in) |            |
|                     | ファイル変更            | 2000-304 304                                               |            |
|                     | 7 - 11 0          |                                                            |            |
|                     | J/1/1/4           | Bownow                                                     |            |
|                     | ◎須 登録名            | BowNow概要資料                                                 | 2          |
|                     | ファイルJRL           | https://contents.bownow.jp/files/index/sid_                | ⊐Ľ-        |
|                     | 低意 ダウンロード時のステータス  | 未設定                                                        |            |
|                     |                   | □ ステータスアップ時のみ変更する                                          |            |
|                     | 任意 ダウンロードに必要な会員登録 |                                                            |            |
|                     | 会員登録を選択           |                                                            |            |
|                     | 任意 管理ラベル          |                                                            |            |
|                     | 管理ラベルの選択または追加     |                                                            |            |
|                     |                   |                                                            |            |
|                     |                   | キャンセル                                                      | <b>変</b> 更 |
| L                   |                   |                                                            |            |

ここでコピーしたURLが、ユーザーに資料をダウロードさせるリンクになります。 あとで、ログインしたら表示されるダウンロード画面を作成する際に利用しますので、メモ保存しておきましょう。

💠 設定画面: フォーム・ファイル > フォームを管理する

それでは、次にダウンロードページに埋め込む、認証コンテンツの作成です。ログインしたら表示される資料ダウンロードの画面 を作成していきます。

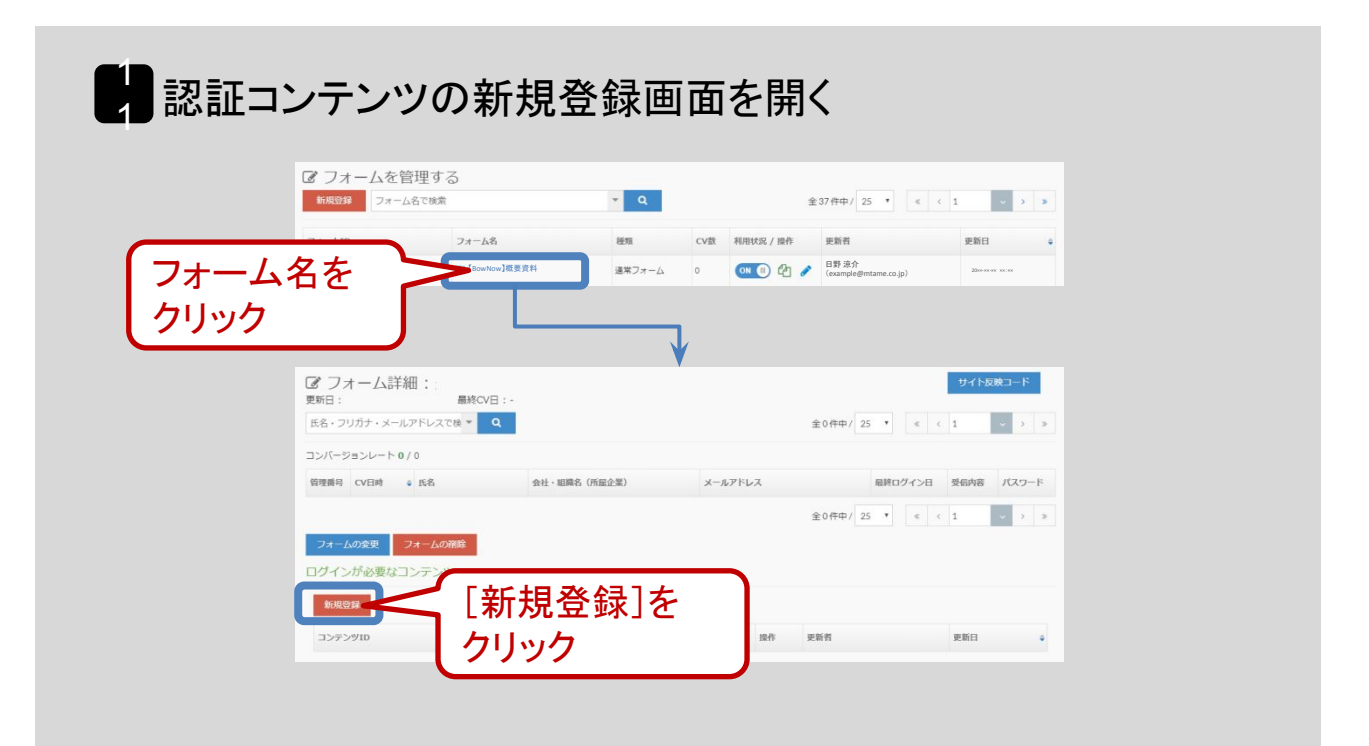

コンテンツ内容に、ログインしたら表示される資料ダウンロードの画面のhtmlを記述します。

| リコンテンツを登録する                                                                                                    |                          |
|----------------------------------------------------------------------------------------------------|--------------------------|
| び コンテンツを登録する     日本    マンジル     マンジル      マンジル     マンジル     マンジル     マンジル     マンジェ     マンジェ | レテンツ名<br>(トペーパー資料名       |
| M     コンテンツ名     BowNow概要資料       M     フレーム頃     100%       ブレビュー     100%     ブレビュー       M     コンテンツ内容                                                                                                    |                          |
| <pre>img {     vertical-align: top;     font-size:0;     line-height: 0; } .theme_servere.t</pre>                                                                                                    | コンテンツ内容<br>ログイン後に表示するtml |
| ぼ<br>スクリプト設定                                                                                                    | *                        |
| *設定するスクリプトに<br>学会録<br>キャンセッレ<br>ション・ション・ション・ション・ション・ション・ション・ション・ション・ション・                                                                                                    | •                        |

Htmlの書き方が分からない方は、右ページのhtml例を参考にしてみてください。

html例を利用すると、下記ダウンロードページ ログイン後のイメージのようなレイアウトで認証コンテンツを作成することができま す。

## ダウンロードページ ログイン後のイメージ

| 資料タワンロー                                 |                                                                                                    |
|-----------------------------------------|----------------------------------------------------------------------------------------------------|
| или или или или или или или или или или | ログインしました。下記よりダウンロードが可能です。<br>※これは会員登録フォームの挙動確認用になります。<br>ダウンロードされるのは画像ファイルになります。<br>>>会員登録サンプルダウンロード |

### ▼会員登録フォーム挙動のサンプルページ

https://manual.bow-now.jp/operation/form/form/form\_demo/

```
html例
<style>
.col2_it{
          display: flex;
          flex-wrap: wrap;
          }
.cl{
          width: calc(100% - 24px - 66%);
          margin-right: 1%;
margin-bottom: 1%;
          }
.cl img{
          width: 100%;
          height: auto;
          }
.cr{
          width: 66%;
          }
.clearfix:after {
  content: ""
  display: table;
  clear: both;
}
@media only screen and (max-width: 690px) {
          .col2_it{
                    flex-direction: column;
                    margin-left: 0;
                    margin-top: -8px;
                    }
                    .cl,.cr {
                              width: 100%;
                              margin: 8px 0;
                    }
          }
.btn-border {
 display: inline-block;
 /* max-width: 180px; */
 text-align: left;
 border: 2px solid #C9062C;
 font-size: 15px;
 color: #C9062C;
 text-decoration: none;
 font-weight: bold;
 padding: 5px 15px;
 border-radius: 4px;
 transition: .4s;
}
.btn-border:hover {
 background-color: #C9062C;
 border-color: #C9062C;
 color: #FFF !important;
 text-decoration: none;
}
.img100 img {
max-width: 100%;
 width: auto;
 height: auto;
 display: block;
 margin-right: auto;
 margin-left: auto;
 border: 1px #DDDDDD solid;
 }
</style>
<div class="col2_it m20">

    <div class="cl img100"><img src="資料の表紙の画像JRLを入れます"></div>

<div class="cr">
<a class="btn-border" href="39ページ目で登録したファイルレRLを入れますー" target="_blank" rel="noopener">ダウンロード
</a>
</div>
```

</div>

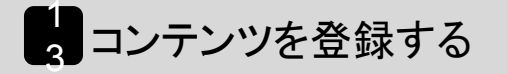

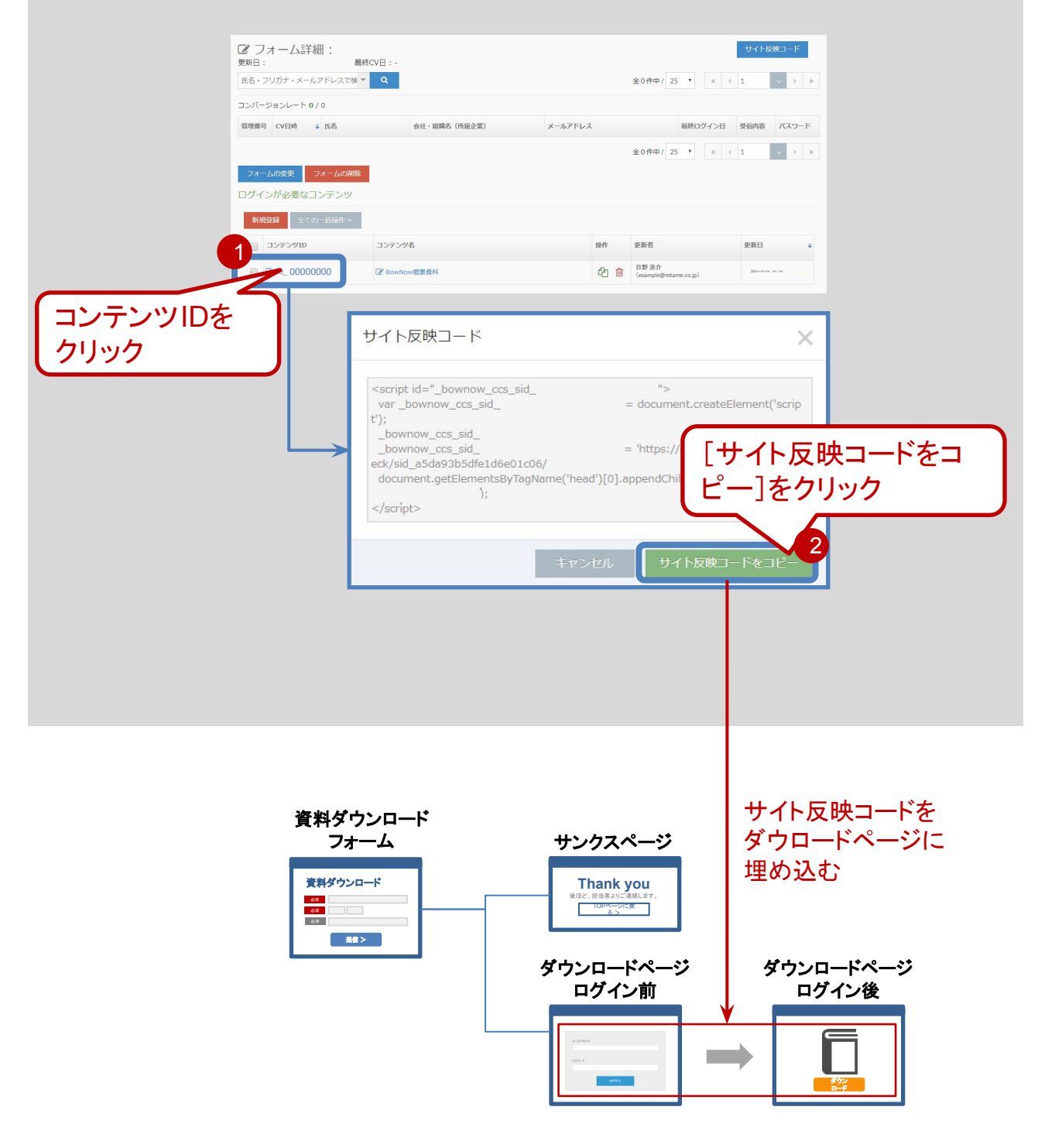

コピーしたBowNowのサイト反映コードはスクリプトとなっています。ダウロードページに埋め込むだけで設定したログイン画面と認証コンテンツが表示されます。

BowNowのフォームはトラッキングコードを貼っているWebサイト上でしか動きませんので注意してください。

リード登録

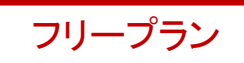

展示会で交換した名刺はデータ化して、CSVで一括インポートすることを推奨しています。データ化する方法は下記の記事を参考にしてみてください。

▼名刺を電子化する方法!無料サービスと有料サービスをご紹介 https://mtame.jp/marketing\_foundation/Computerization\_of\_business\_cards/

ここではデータ化した後のCSVの作り方から説明していきます。

✿ 設定画面: リード管理>リードを一括登録する

まずはBowNow専用のCSVのデータシートをダウンロードしましょう。このデータシートに沿って名刺情報を登録していきます。

| ☞ リードを一括登録する                                                                          |                                                                                                    |                                                                       |                                               |                           |
|---------------------------------------------------------------------------------------|----------------------------------------------------------------------------------------------------|-----------------------------------------------------------------------|-----------------------------------------------|---------------------------|
| 1<br>インボート方法の選択                                                                       | 2<br>ファイルの選択                                                                                                    | 3<br>確認                                                               | 4<br>完了                                       |                           |
| インポート方法の選択                                                                            |                                                                                                    |                                                                       |                                               |                           |
| 250 インポート方法                                                                           | <ul> <li>新規登録(重複を省く)</li> <li>インポート下るリード時後のメールアド<br/>ボートをえキップします(上書を開始)</li> <li>・夏新(重複を上書く)</li> <li>・ブボート下るリード時間と800mHowl<br/>で更新します。それ以外は新規のリート</li> </ul> | シスガすでにBowHowに登録され<br>たけいさせん) -<br>こを見きれているメールアドレスが<br>として登録されます。<br>ク | ている場合は、そのリード頃後のイン<br>一弦するリードはインボートする内容<br>リック |                           |
| ぼ リードを一括登録する                                                                          |                                                                                                    | 3                                                                     |                                               |                           |
| ファイルの選択                                                                               | ファイルの選択                                                                                                    | SERG.                                                                 | 75 3                                          |                           |
| あ 須 CSVファイル                                                                           | ▲ ファイルが選択されています<br>指定フォーマットで作成したC                                                                                                    | さん<br>SVをお使いくださ、[CSV                                                  | のサンプルはごち                                      | [CSV0リンフルはこ<br>ら]をクリックして、 |
| インポート時の設定 インボー<br>● 管理情報をCSVの内容で設定 3<br>リード基本情報以外の項目 (Excel上です)<br>● 管理情報分 - 场容技感面下的が | ト時の詳細な仕様については <b>マニュアルち</b><br>る<br>以降)も <b>CSVに記載している情報で更新</b> を行います。                                                                                        | イトをご確認ください                                                            |                                               | CSV&9720-F                |
|                                                                                       | <del>く</del> 戻る <b>確</b> 認                                                                                                    | 3 <b>→</b>                                                            |                                               |                           |
|                                                                                       |                                                                                                    | _                                                                     |                                               |                           |

\_\_\_\_\_

2 データシートをつくる

#### 必須項目は「姓」と「メールアドレス」の2つですが、必須推奨項目は薄いオレンジ色の背景にしている17項目です。

#### BowNow専用のCSVのデータシート項目 ※実際のCSVとは形式が異なります

| 項目             | 記入例                  | 記入レベル | 備考                                                                                   |
|----------------|----------------------|-------|--------------------------------------------------------------------------------------|
| 姓              | 田中                   | 必須    | 禁止文字(旧字体)などはインポートできませんので、カナ表<br>記にするか新字体に合わせるかルールを決めておきましょ<br>う。                     |
| 名              | 太郎                   | 必須推奨  |                                                                                      |
| 姓(フリガナ)        | タナカ                  | 任意    |                                                                                      |
| 名(フリガナ)        | タロウ                  | 任意    |                                                                                      |
| メールアドレス        | example@mtame.co.jp  | 必須    | info@などのメーリングリストは複数の名前が紐づきますが、<br>BowNow上では一つしか登録できませんので管理ルールを決<br>めておきましょう。         |
| 会社·組織名         | Mtame株式会社            | 必須推奨  |                                                                                      |
| 部署             | マーケティング部             | 必須推奨  |                                                                                      |
| 役職             | 部長                   | 必須推奨  |                                                                                      |
| 住所の表示方式        |                      | 任意    |                                                                                      |
| 国(Country)     |                      | 任意    |                                                                                      |
| 郵便番号(Zip Code) | 163-0919             | 必須推奨  |                                                                                      |
| 都道府県 (State)   | 東京都                  | 必須推奨  |                                                                                      |
| 市区町村(City)     | 新宿区                  | 必須推奨  |                                                                                      |
| 住所1(Address 1) | 西新宿2-3-1             | 必須推奨  |                                                                                      |
| 住所2(Address 2) | 新宿モノリス 19F           | 必須推奨  |                                                                                      |
| 電話番号           | 03-5339-2105         | 必須推奨  |                                                                                      |
| FAX番号          | 03-5339-2110         | 必須推奨  |                                                                                      |
| 携帯番号           | 090-1234-5678        | 必須推奨  |                                                                                      |
| ウェブサイト         | https://mtame.co.jp/ | 必須推奨  |                                                                                      |
| リード獲得元         |                      | 任意    |                                                                                      |
| メール配信          |                      | 記入なし  | 未記入でインポートした場合、既に登録があるリードは、拒否<br>「0」もしくは希望「1」のまま上書かない。登録がない場合は希<br>望「1」でインポートされる。     |
| メモ             |                      | 任意    |                                                                                      |
| ステータス          |                      | 記入なし  |                                                                                      |
| グループ           | 新規                   | 必須推奨  |                                                                                      |
| 担当者            | 日野 涼介                | 必須推奨  | 登録した営業アカウントの名前を記載します。氏名の間のス<br>ペースが半角か全角など、登録時のアカウント名と違いがな<br>いか確認しましょう。             |
| メール配信グループ      |                      | 任意    |                                                                                      |
| 会員登録済みのフォーム    |                      | 任意    |                                                                                      |
| タグ             | 展示会,展示会名 20XX年       | 必須推奨  | 「展示会」というタグと「展示会名 20XX年」というタグを付けて<br>検索の汎用性を高めましょう。複数のタグを付ける場合は間<br>に「,(半角カンマ)」を入れます。 |

#### ▼詳しい一括登録の方法

https://manual.bow-now.jp/case/a101

▼一括登録時の注意点 https://manual.bow-now.jp/case/a62 必須項目は「姓」と「メールアドレス」の2つですが、必須推奨項目は薄いオレンジ色の背景にしている17項目です。

データのインポートにはエラーが付き物と思い、まずは10件のみ登録して検証するなど、慎重に登録していくようにしましょう。時間が掛かりますが、インポート前にリードをダウンロードしてバックアップを取るなどすれば、不具合が起きた際の原因特定や修 復に役立ちます。

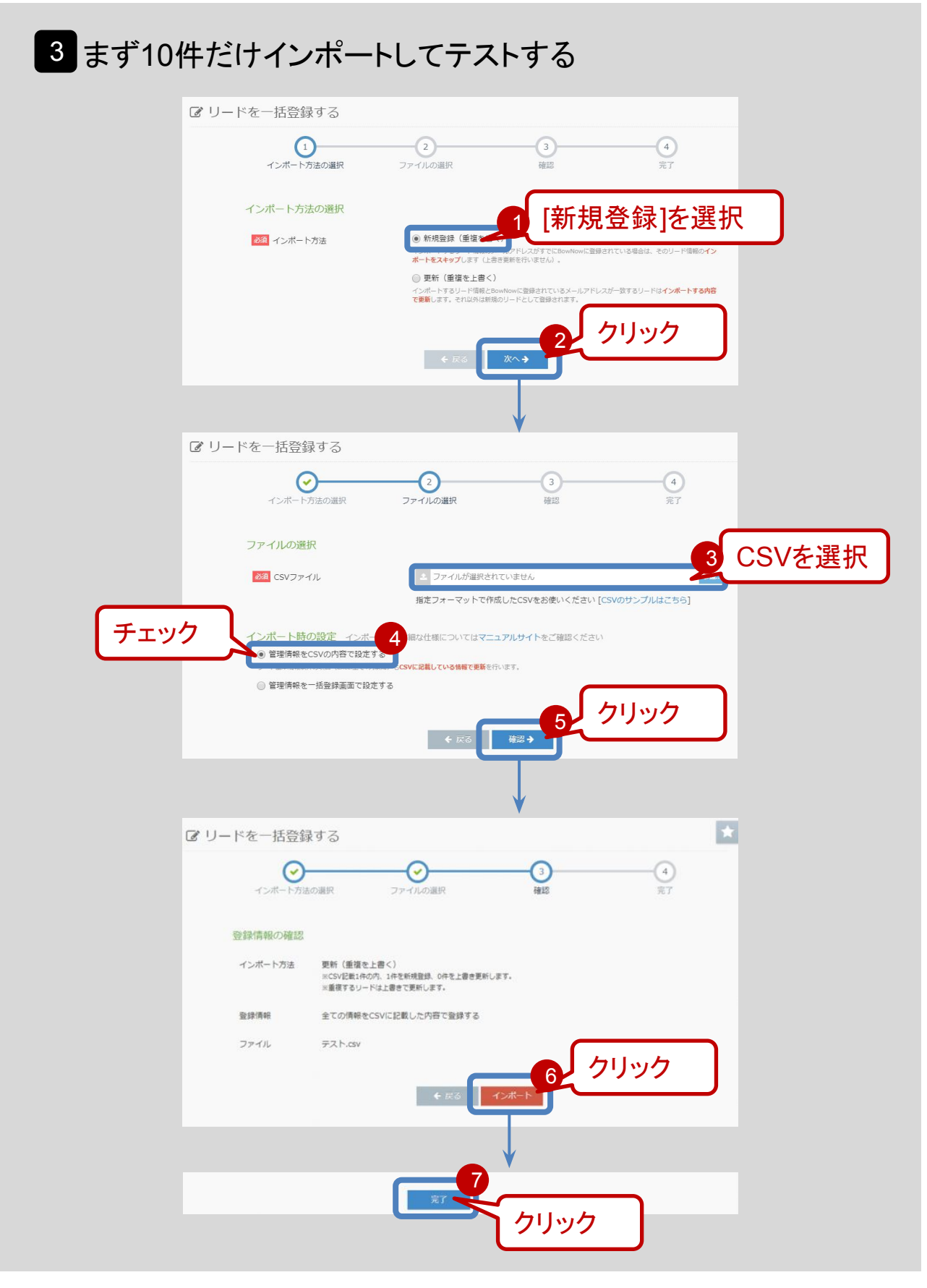

💠 設定画面: リード管理 > リードを探す

## 4 インポートされたリードを確認する

|                                               |                                                                      |                                                   | 2                                            |
|-----------------------------------------------|----------------------------------------------------------------------|---------------------------------------------------|----------------------------------------------|
|                                               | 検索条件                                                                 | クリア 検索                                            |                                              |
|                                               | ~ 管理情報の指定 ?                                                          |                                                   | Ī                                            |
| 登録したタグを<br>検索                                 | タグ<br>→BC展示会 ×                                                       | ● AND検索 ○ OR検索                                    |                                              |
|                                               |                                                                      | •                                                 |                                              |
| <b>新州北233</b> 48-33                           | 結果への一括操作 ~                                                           | 全169件中/25 * 《 〈                                   |                                              |
| 3<br>大規則大                                     | 会社・組織名 ゼッション<br>朝日OOI業株式会社                                           | PV CV 97 X7-9X                                    | クループ 担当者<br>永島県女                             |
| <ul> <li>近線箱2</li> <li>小山大阪</li> </ul>        | ■441185000456687<br>■441255 検索約                                      | 結果に表示されたリ                                         | [                                            |
|                                               |                                                                      | そ名をクリック                                           |                                              |
|                                               |                                                                      |                                                   |                                              |
| ▲ リード詳細<br>計測開始日:2019-07-4<br>単の成本<br>abharea | : 本郷 翔太 [sid_10cd01cb67fbb<br>90754:12   新田登録日 : 2019-07-05 13:46:02 | 6d10925]<br>ауыл-н ваха-уд Аянат U-Faas           | リード詳細を確                                      |
| 会社・組織名                                        | リード詳細                                                                |                                                   |                                              |
| ■ 所理企業<br>相日の0万票券収益社                          | 会任・相構名                                                               | 朝日OO工業株式会社<br>朝日OO工業株式会社(dd 18b28f0d5e49a21af668) |                                              |
| (cid_18k28f0d5e49u21u6d<br>电弦音号               | 8)<br>創憲/役職                                                          | -/-                                               |                                              |
| 90909099                                      | 住所                                                                   |                                                   |                                              |
| 安更 割除<br>更新日 2020-01-3117-51                  | -47 電話番号                                                             | 909090909                                         |                                              |
| ステータス 潜在                                      | FAX番号                                                                | 5-                                                | · · · · · · · · · · · · · · · · · · ·        |
| グループ 未設定                                      | * 携带番号                                                               |                                                   |                                              |
| \$7 Web C                                     | * 製造業 * ウェブサイト                                                       | *                                                 |                                              |
| 왕리 기<br>MAC                                   | オーム算科DL ¥<br>★ 6PV以上 ¥                                               |                                                   | · · · · ·                                    |
| リード機構元 リード                                    |                                                                      | ードの件数が 反映されている                                    | リードの                                         |
| - 短当者   水島谷                                   | <ul> <li>・ 豆ぷじたり</li> <li>・ 件数とスキ</li> </ul>                         | ップされたリードの件数を合わ                                    | せた数に                                         |
| XE                                            | なっている                                                                | か                                                 |                                              |
|                                               |                                                                      |                                                   |                                              |
|                                               | <ul> <li>● ● ● ● ● ● ● ● ● ● ● ● ● ● ● ● ● ● ●</li></ul>             | 報が正しく反映されているか確                                    | E IRAN AND AND AND AND AND AND AND AND AND A |
| 委如内容                                          | 12 (27)                                                              |                                                   |                                              |
|                                               |                                                                      |                                                   |                                              |
|                                               |                                                                      |                                                   |                                              |

問題がなかったら、③の手順で残りのリードをインポートしてください。

5 残りのリードをインポートする

次に、スキップされたリードを登録していきます。テストで登録した10件のインポート時にスキップされたリードと、本登録でスキッ プされたリードを合わせて登録していきます。

スキップされた原因は、①エラーでインポートできなかったか、②既に登録されているリードなどがあります。リードの登録完了画 面で出力されたシートに原因が書いてありますので、①エラーが原因のリードは修正して再登録してください。

▼リードの一括登録が出来ない

https://manual.bow-now.jp/case/a1#a04\_1

②既に登録されてあるリードは、一部修正して上書きする必要があるので、エラーが原因の未登録リードとは別でインポートします。

## 6 エラーのリードを修正して再インポートする

②既に登録されているリードは、現状のグループを上書くと「既存」だったリードが「新規」になったり、「解約」が「新規」になって、 クレームに繋がる可能性があります。

そのため、既に登録されているリードをインポートするときはグループの列を空にして登録しましょう。

### 7 既に登録されているリードのグループの列を空にして再インポート する

これでリードのインポートは完了です。おめでとうございます!

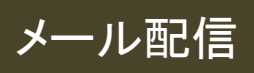

登録したリードにお礼メールを送りましょう。メール配信はライトプランとスタンダードプランのみ使える機能です。

お礼メールは17ページで説明した通り2種類作ります。Aランクにはアポイントの打診、BランクとCランクにはフォローアップセミ ナーへ誘導など、お礼メールの目的を分けるのです。

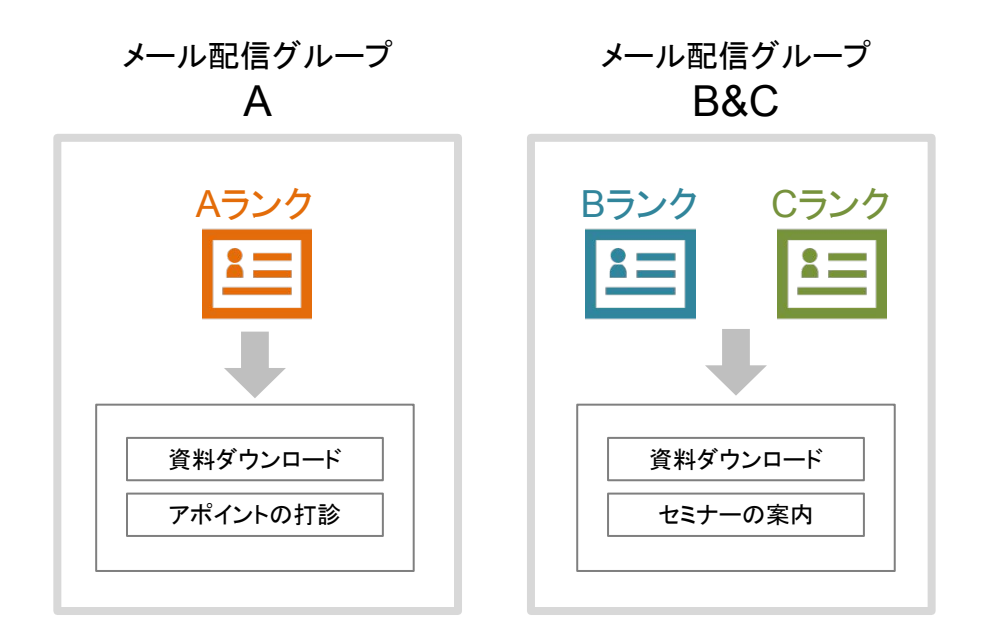

つまり、お礼メールの配信グループも2つ作って送り分ける必要があります。それを念頭に入れてメールの設定をしていきましょう。

1 除外するリードを決める

まず配信先から除外するリードを決めます。

除外するリードは28ページで設計した「グループ」を取引関係にした企業は、例えば「新規」以外の、「既存」「代理店」「競合」「解 約」「協力会社」「グループ会社」「ターゲット外」を除外します。

他にもメールの文面や、企業によって除外したいリードの条件が異なると思いますので、どんなリードを除外したらいいか考えま しょう。

ここでは「新規」リードのみに絞ることにします。

メール配信グループは、リードの条件を設定し、検索結果で表示されたリードに対して一括で付けていきます。 まずは、メール配信グループAにしたいリードの条件を設定して検索します。

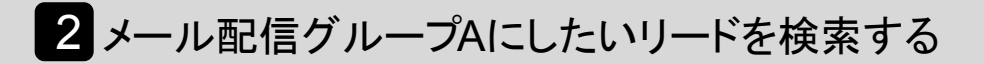

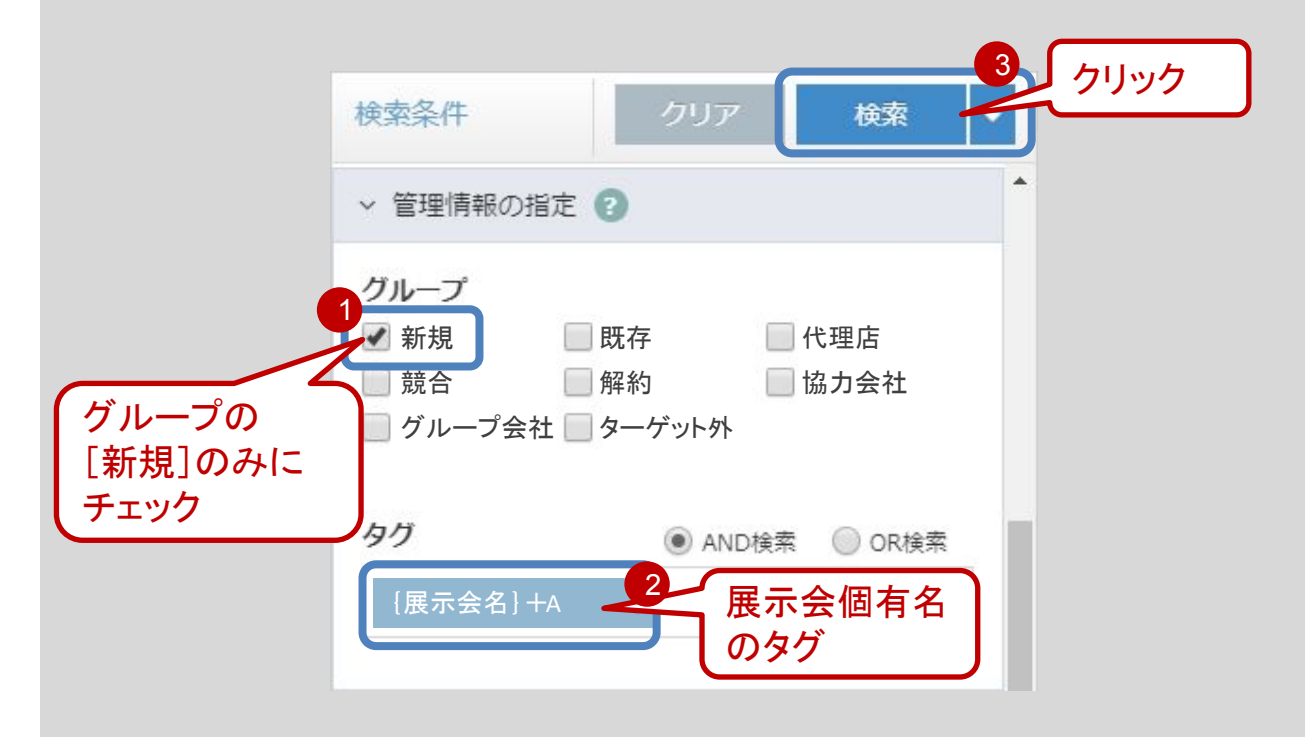

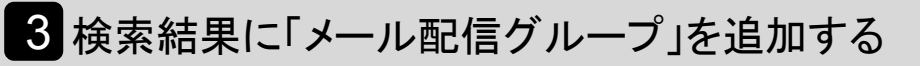

| <ul> <li>新規登録</li> <li>氏名</li> <li>本郷翔太</li> </ul>                                                                                                    | ~の一括葉作                                                                                                    |                     |                          |               |       |       |
|----------------------------------------------------------------------------------------------------|----------------------------------------------------------------------------------------------------|---------------------|--------------------------|---------------|-------|-------|
| <ul> <li>本哪 翔太</li> </ul>                                                                                                    | 会社,組織名 社会                                                                                                    | クリッ                 | ゥ                        | 5 • « <       | 1 ~   | > >>  |
| ■ 本那 翔太                                                                                                    | 朝日〇〇工業株式会社                                                                                                    |                     |                          |               | 576 5 | 1977  |
|                                                                                                    | ☐ cid_18b28f0d5e49a21af6(<br>株式会社三和○○○                                                                                                    | 7[7]                | 1[1]                     | webic atta 潜在 |       | 7.574 |
| 近藤裕之                                                                                                    | 48 [48]                                                                                                    | 277 [277]           | 2 [2]                    | (Web-C) 助伊 受注 |       | 展開志明  |
| □ メール配信と未同期                                                                                                    | cid_adea481a3920af2003                                                                                                    | 2[2]                | 1[1]                     | Web-C お服 潜在   |       |       |
| ○ 万野健太<br>○ メール配信と未同期                                                                                                    | 株式会社OOナック<br>同 cid_8b4b67b9bf53afa9b1( 1[1]                                                                                                    | 2[2]                | 1[1]                     | Web-C お服 潜在   |       |       |
|                                                                                                    |                                                                                                    |                     |                          |               |       |       |
| 「グループ」の変<br>「タグ」の追加<br>「タグ」の追定書<br>「タグ」の設定館<br>「メール配信グル<br>「メール配信グル<br>「メール配信グル<br>「メール配信グル<br>「会員登録済みの<br>「会員登録済みの<br>「会員登録済みの<br>「会員登録済みの<br>「会員登録済みの<br>「会員登録済みの<br>「担当者」の設定<br>「リード请報」の | <ul> <li>東</li> <li>-ブ」の注<sup>4</sup></li> <li>-ブ」の注<sup>4</sup></li> <li>-ブ」の設定解除</li> <li>フォーム」の追加</li> <li>フォーム」の上書き</li> <li>フォーム」の設定解除</li> <li>き</li> <li>離除</li> <li>削除</li> </ul> | リック                 | 7                        | )             |       |       |
| メール配信                                                                                                    | グルーフの追加                                                                                                    |                     |                          |               |       | ×     |
| 選択されたリ-<br><sup>任意</sup> メール                                                                                                    | -ド情報 (169件) ()<br>配信グル 3                                                                                                    | <b>配信</b><br>[{展示会: | グル<br><sup>名} +A]な</sup> | ープ名を          | 新規:   | 追加    |
| 《展示会名                                                                                                    | } +A                                                                                                    |                     |                          |               |       | 4     |

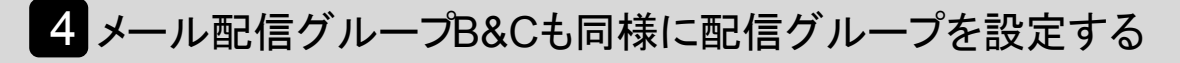

タグを[{展示会名}+B]と[{展示会名}+C]の2個設定して、2から同様の手順で設定する。

メール配信の詳しい設定内容についてはマニュアルサイトを見てください。 ここから先は大まかな流れのみ紹介していきます。

🍄 設定画面: メール > メールを送る

メールを配信するには、先程作成したメール配信グループを「メールを送る」画面で呼び出し、呼び出したグループに対してhtml メールとテキストメールを配信していきます。

\_ \_ \_ \_ \_ \_ \_ \_ \_ \_

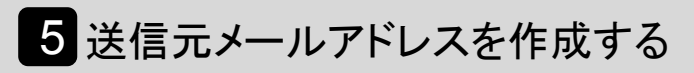

詳しい設定方法:https://manual.bow-now.jp/case/a2#a03

6 グループを作成する

詳しい設定方法:https://manual.bow-now.jp/case/a2#a04

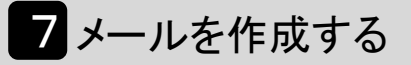

詳しい設定方法:https://manual.bow-now.jp/case/a2#a05

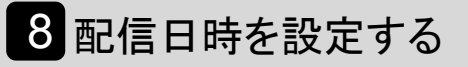

詳しい設定方法:https://manual.bow-now.jp/case/a2#a06

これでメール配信は完了です!おめでとうございます。

9 配信結果を確認する

|                                       | <b>ff 1</b>                           | 信頼度 パックナンパー                           |               | (               | 結果を知りたい |  |
|---------------------------------------|---------------------------------------|---------------------------------------|---------------|-----------------|---------|--|
| 1                                     | 操作マニュアル                               | Q アキスト マデコメール マ HTML                  | 作表示 1~11년     | キ目を表示   11 / 30 | メールの詳細を |  |
|                                       | ○ 新規作成<br>テキストメール<br>デコメール            | 2日時 伴名<br>019/08/02 16-32 テスト         | 宛先<br>0802テスト | 配信数 成功<br>1 1   | クリック    |  |
|                                       | HTMLメール<br>合 配信等理<br>21               | 019/07/12 1858 【BowNow活用ログ】MAコンサル部永島  | MAコンサル部メル     | 7 7             |         |  |
|                                       | 下書書 [] 21                             | 019/07/08 18:32 【BowNow活用ログ】MAコンサル部永島 |               | 100 95          | 2       |  |
| · · · · · · · · · · · · · · · · · · · | 114月版 2                               | 018/08/22 17:05 無料で使えるMAウールBowNow     | 日油テスト         | 2 2             | 0 >     |  |
|                                       | フレージョン 21                             | 018/08/22 16:57 無料で使えるMAツールBowNow     |               | 1 1             | 0 >     |  |
| (「配信屠麻」を調                             | · · · · · · · · · · · · · · · · · · · | 017/06/13 10:56 【サーバ長期利用したい方は必見!】     | 西澤テスト用        | 1 1             | 0 >     |  |
|                                       | - タの機索<br>プ設定 21                      | 017/05/81 18:08                       | 西澤テスト用        | 1 1             | 0 >     |  |
| 【 択                                   | 1移 日 21                               | 017/05/30 17:34 テスト送信                 | 西澤テスト用        | 1 1             | 0 >     |  |
|                                       | 215元アドレス 21                           | 017/05/19 17:58 テスト送信                 | 西澤テスト用        | 1 1             | 0 >     |  |
|                                       | 項目設計<br>登録解除フォーム 2                    | 017/05/19 17:54 テスト送信                 | 西澤テスト用        | 1 0             | 1 5     |  |
|                                       | エラー停止 2                               | 012/01/01 00:00 【サンブル】HTMLメールを作ろう!    | 全登録者          | 0 0             | 0 >     |  |
|                                       |                                       | 育哪余                                   |               |                 |         |  |
|                                       |                                       |                                       |               |                 |         |  |
|                                       | 詳細丨履歴                                 |                                       |               |                 | ¥       |  |
|                                       | No                                    | 95                                    |               |                 |         |  |
|                                       | 送信元アドレス                               | MAコンサル部メルマガ                           |               |                 |         |  |
|                                       | 宛先                                    | 全登録者                                  | 全登録者          |                 |         |  |
|                                       | 件名                                    | 【BowNow活用ログ】MAコンサル                    |               |                 |         |  |
|                                       | 登録日時                                  | 2019/07/08 16:32:09                   |               |                 |         |  |
|                                       | 配信開始                                  | 2019/07/08 16:32:59                   |               |                 |         |  |
|                                       | 配信完了                                  | 2019/07/08 16:33:00                   |               |                 |         |  |
|                                       | 状況                                    | 配信完了                                  |               |                 |         |  |
|                                       | * 配信数                                 | 100                                   |               |                 |         |  |
|                                       | 送信成功数                                 | 95 配信し                                | たメールの結果を      |                 |         |  |
|                                       | 送信失敗数                                 | 5 0年記9                                | ଚ             |                 |         |  |
|                                       | ↓開封率 / 数                              | 84% / 84                              |               |                 |         |  |
|                                       | バックナンバー                               | 非公開 🔻                                 |               |                 | -       |  |
|                                       |                                       |                                       |               |                 |         |  |

配信して一定期間経ったら、配信結果を記録しておきましょう。 この配信結果を受け、改善を重ねていってください。

# 「設定ができるか不安」と感じたら

BowNowの操作方法と活用案内の伴走支援は無料でおこなっています。 自分でできるか分からない。マニュアルだけじゃ不安。という方はご相談をお待ちしています。

フリープランやエントリープランの方は「勉強会」に。 ライトプランやスタンダードプランの方は「勉強会」や「オンボーディング」を ご活用ください。

<sup>ご連絡先</sup> BowNow活用支援チーム

Tel: 03-5339-2678

mail:info@cloudcircus.co.jp

※お電話でのご支援はエントリー・ライト・スタンダードプランのご利用者のみです。

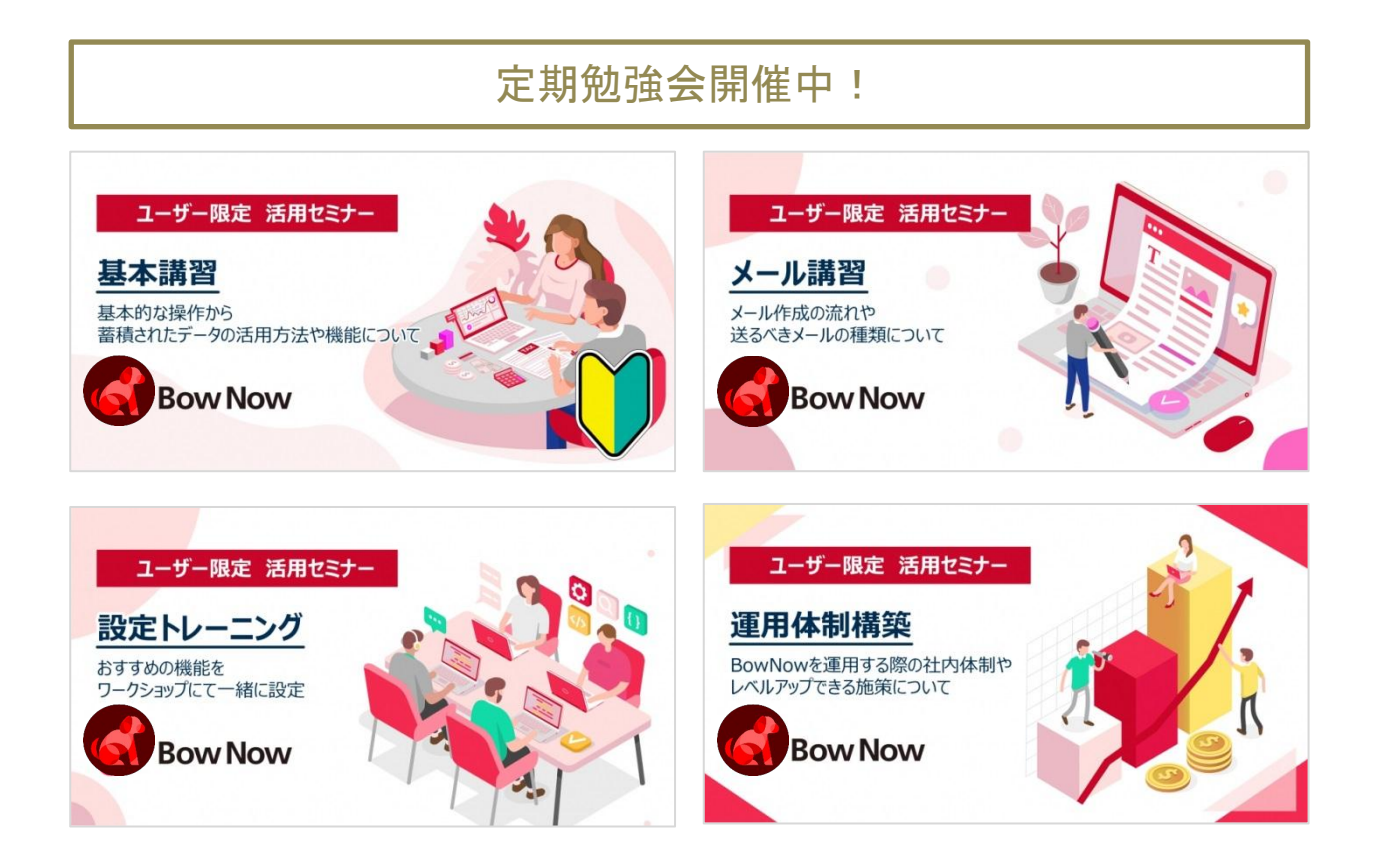

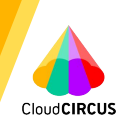

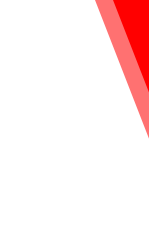

# About us

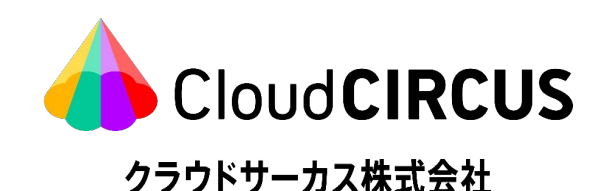

#### 社名 クラウドサーカス株式会社

- 共同代表 北村 健一 CEO 金井 章浩 COO
- 本社 〒163-0919 東京都新宿区西新宿 2-3-1 新宿モノリス 21F

#### 拠点 【大阪支店】 〒530-0011 大阪府大阪市北区大深町 4-20 グランフロント大阪 タワーA17階

【福岡支店】 〒812-0016 福岡県福岡市博多区博多駅南 1-10-4 第二博多 偕成ビル4階

- TEL 0120-919-901
- URL https://cloudcircus.jp/
- 資本金 150,000千円
- 設立 2021年7月1日
- 株主 スターティアホールディングス株式会社 東証プライム市場 3393 (連結100%子会社)